# Betjeningsvejledning FieldGate SWG50

Funktionel WirelessHART Gateway

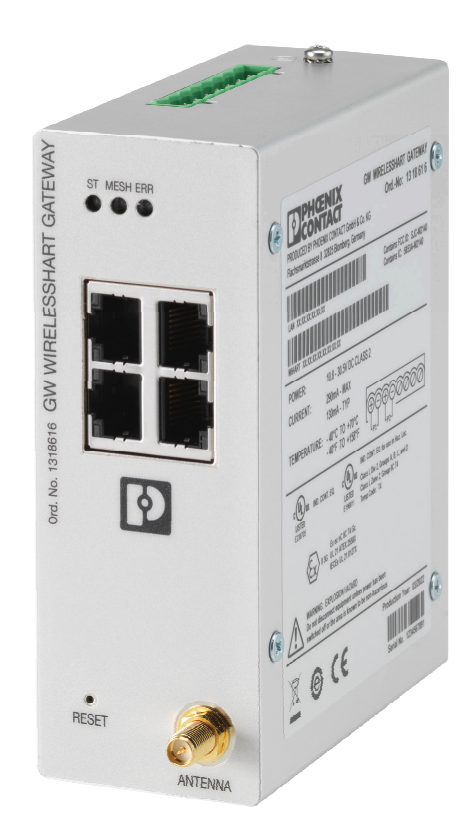

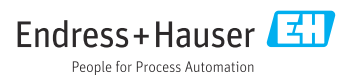

# Indholdsfortegnelse

| T                                                                                                    | Om dette dokument 4                                                                                                    |
|----------------------------------------------------------------------------------------------------|----------------------------------------------------------------------------------------------------|
| 1.1                                                                                                    | Dokumentets funktion 4                                                                                                    |
| 1.2                                                                                                    | Symboler 4                                                                                                    |
| 1.3                                                                                                    | Dokumentation 5                                                                                                    |
| 1.4                                                                                                    | Registrerede varemærker 5                                                                                                    |
| 2                                                                                                    | Grundlæggende                                                                                                    |
|                                                                                                    | sikkerhedsanvisninger 5                                                                                                    |
| 2.1                                                                                                    | Krav til personalet                                                                                                    |
| 2.2                                                                                                    | Tilsigtet brug 5                                                                                                    |
| 2.3                                                                                                    | Sikkerhed på arbejdspladsen 6                                                                                                    |
| 2.4                                                                                                    | Driftssikkerhed                                                                                                    |
| 2.5                                                                                                    | Produktsikkerhed                                                                                                    |
| 2.6                                                                                                    | 11-sikkerned 6                                                                                                    |
| 3                                                                                                    | Produktbeskrivelse7                                                                                                    |
| 3.1                                                                                                    | Produktets konstruktion 9                                                                                                    |
| 4                                                                                                    | Modtagelse og                                                                                                    |
| -                                                                                                    | nroduktidentifikation 10                                                                                                    |
| 41                                                                                                    | Modtagelse 10                                                                                                    |
| 4.2                                                                                                    | Produktidentifikation 10                                                                                                    |
| 4.3                                                                                                    | Opbevaring og transport 11                                                                                                    |
|                                                                                                    |                                                                                                    |
|                                                                                                    |                                                                                                    |
| 5                                                                                                    | Montering 11                                                                                                    |
| <b>5</b><br>5.1                                                                                                    | Montering         11           Krav til montering         11                                                                                                    |
| <b>5</b><br>5.1<br>5.2                                                                                                    | Montering11Krav til montering11Montering af enheden11V11                                                                                                    |
| <b>5</b><br>5.1<br>5.2<br>5.3                                                                                                    | Montering11Krav til montering11Montering af enheden11Kontrol efter montering14                                                                                                    |
| <b>5</b><br>5.1<br>5.2<br>5.3<br><b>6</b>                                                                                                    | Montering11Krav til montering11Montering af enheden11Kontrol efter montering14Elektrisk tilslutning14                                                                                                    |
| <b>5</b><br>5.1<br>5.2<br>5.3<br><b>6</b><br>6.1                                                                                                    | Montering       11         Krav til montering       11         Montering af enheden       11         Kontrol efter montering       14         Elektrisk tilslutning       14         Krav til tilslutning       14                                                                                                    |
| 5.1<br>5.2<br>5.3<br>6<br>6.1<br>6.2                                                                                                    | Montering                                                                                                    |
| <b>5</b><br>5.1<br>5.2<br>5.3<br><b>6</b><br>6.1<br>6.2<br>6.3                                                                                                    | Montering       11         Krav til montering       11         Montering af enheden       11         Kontrol efter montering       14         Elektrisk tilslutning       14         Krav til tilslutning       14         Tilslutning af enheden       15         Særlige tilslutningsanvisninger       16                                                                                                    |
| <b>5</b><br>5.1<br>5.2<br>5.3<br><b>6</b><br>6.1<br>6.2<br>6.3<br>6.4                                                                                                    | Montering11Krav til montering11Montering af enheden11Kontrol efter montering14Elektrisk tilslutning14Krav til tilslutning14Tilslutning af enheden15Særlige tilslutningsanvisninger16Kontrol efter tilslutning16                                                                                                    |
| <ul> <li>5.1</li> <li>5.2</li> <li>5.3</li> <li>6</li> <li>6.1</li> <li>6.2</li> <li>6.3</li> <li>6.4</li> <li>7</li> </ul>                                                                                                    | Montering11Krav til montering af enheden11Montering af enheden11Kontrol efter montering14Elektrisk tilslutning14Krav til tilslutning af enheden15Særlige tilslutningsanvisninger16Kontrol efter tilslutning16Betieningsmuligheder16                                                                                                    |
| <b>5</b><br>5.1<br>5.2<br>5.3<br><b>6</b><br>6.1<br>6.2<br>6.3<br>6.4<br><b>7</b><br>7.1                                                                                                    | Montering11Krav til montering11Montering af enheden11Kontrol efter montering14Elektrisk tilslutning14Krav til tilslutning14Tilslutning af enheden15Særlige tilslutningsanvisninger16Kontrol efter tilslutning16Betjeningsmuligheder16Oversigt over betjeningsmuligheder16                                                                                                    |
| 5.1<br>5.2<br>5.3<br>6<br>6.1<br>6.2<br>6.3<br>6.4<br>7.1                                                                                                    | Montering       11         Krav til montering       11         Montering af enheden       11         Kontrol efter montering       14         Elektrisk tilslutning       14         Krav til tilslutning       14         Krav til tilslutning       14         Krav til tilslutning af enheden       15         Særlige tilslutningsanvisninger       16         Kontrol efter tilslutning       16         Oversigt over betjeningsmuligheder       16                                                                                                    |
| 5.1<br>5.2<br>5.3<br>6<br>6.1<br>6.2<br>6.3<br>6.4<br>7.1<br>8                                                                                                    | Montering11Krav til montering11Montering af enheden11Kontrol efter montering14Elektrisk tilslutning14Krav til tilslutning14Tilslutning af enheden15Særlige tilslutningsanvisninger16Kontrol efter tilslutning16Betjeningsmuligheder16Oversigt over betjeningsmuligheder16Systemintegration27                                                                                                    |
| <ul> <li>5.1</li> <li>5.2</li> <li>5.3</li> <li>6.1</li> <li>6.2</li> <li>6.3</li> <li>6.4</li> <li>7</li> <li>7.1</li> <li>8</li> <li>8.1</li> </ul>                                                                                        | Montering       11         Krav til montering       11         Montering af enheden       11         Montering af enheden       11         Kontrol efter montering       14         Elektrisk tilslutning       14         Krav til tilslutning       14         Tilslutning af enheden       15         Særlige tilslutningsanvisninger       16         Kontrol efter tilslutning       16         Oversigt over betjeningsmuligheder       16         Systemintegration       27         Modbus TCP       27                                                                                                    |
| <ul> <li>5.1</li> <li>5.2</li> <li>5.3</li> <li>6</li> <li>6.1</li> <li>6.2</li> <li>6.3</li> <li>6.4</li> <li>7</li> <li>7.1</li> <li>8</li> <li>8.1</li> <li>8.2</li> </ul>                                                                | Montering11Krav til montering af enheden11Montering af enheden11Kontrol efter montering14Elektrisk tilslutning14Krav til tilslutning af enheden15Særlige tilslutningsanvisninger16Kontrol efter tilslutning16Betjeningsmuligheder16Oversigt over betjeningsmuligheder16Systemintegration27Modbus TCP27HART IP36                                                                                                    |
| <ul> <li>5.1</li> <li>5.2</li> <li>5.3</li> <li>6</li> <li>6.1</li> <li>6.2</li> <li>6.3</li> <li>6.4</li> <li>7</li> <li>7.1</li> <li>8</li> <li>8.1</li> <li>8.2</li> <li>9</li> </ul>                                                     | Montering       11         Krav til montering       11         Montering af enheden       11         Montering af enheden       11         Kontrol efter montering       14         Elektrisk tilslutning       14         Krav til tilslutning       14         Tilslutning af enheden       15         Særlige tilslutningsanvisninger       16         Kontrol efter tilslutning       16         Betjeningsmuligheder       16         Oversigt over betjeningsmuligheder       16         Systemintegration       27         Modbus TCP       27         HART IP       36         Ibrugtagning       37                                                                                           |
| <ul> <li>5.1</li> <li>5.2</li> <li>5.3</li> <li>6</li> <li>6.1</li> <li>6.2</li> <li>6.3</li> <li>6.4</li> <li>7</li> <li>7.1</li> <li>8</li> <li>8.1</li> <li>8.2</li> <li>9</li> <li>9.1</li> </ul>                                        | Montering       11         Krav til montering       11         Montering af enheden       11         Montering af enheden       11         Kontrol efter montering       14         Elektrisk tilslutning       14         Krav til tilslutning       14         Krav til tilslutning af enheden       15         Særlige tilslutningsanvisninger       16         Kontrol efter tilslutning       16         Oversigt over betjeningsmuligheder       16         Oversigt over betjeningsmuligheder       16         Systemintegration       27         Modbus TCP       27         HART IP       36         Ibrugtagning       37         Funktionskontrol       37                                  |
| <ul> <li>5.1</li> <li>5.2</li> <li>5.3</li> <li>6</li> <li>6.1</li> <li>6.2</li> <li>6.3</li> <li>6.4</li> <li>7</li> <li>7.1</li> <li>8</li> <li>8.1</li> <li>8.2</li> <li>9</li> <li>9.1</li> <li>9.1</li> <li>9.1</li> <li>9.1</li> </ul> | Montering       11         Krav til montering       11         Montering af enheden       11         Montering af enheden       11         Kontrol efter montering       14         Elektrisk tilslutning       14         Krav til tilslutning       14         Tilslutning af enheden       15         Særlige tilslutningsanvisninger       16         Kontrol efter tilslutning       16         Oversigt over betjeningsmuligheder       16         Oversigt over betjeningsmuligheder       16         Systemintegration       27         Modbus TCP       27         HART IP       36         Ibrugtagning       37         Funktionskontrol       37         Konfiguration af enheden       37 |

| Indhol | ldsforted | qnelse |  |
|--------|-----------|--------|--|
|        |           |        |  |

| 10   | Diagnosticering og                   |
|------|--------------------------------------|
|      | fejlfinding 39                       |
| 10.1 | Generel fejlfinding 39               |
| 10.2 | Diagnosticeringsoplysninger via LED- |
|      | indikatorer 40                       |
| 10.3 | Diagnosticeringsoplysninger i        |
| 10 / | webbrowser 40                        |
| 10.4 | Hændelseslogbog 40                   |
| 10.5 | Nuistilling af instrumentet 41       |
| 11   | Vedligeholdelse 42                   |
| 111  | Firmwareopdatering                   |
| 11.2 | Hjælpeprogrammer                     |
| 11.3 | Genstart                             |
|      |                                      |
| 12   | Reparation 44                        |
| 12.1 | Generelle oplysninger 44             |
| 12.2 | Reservedele 44                       |
| 12.3 | Returnering 44                       |
| 12.4 | Bortskaffelse 44                     |
| 13   | Tilbehør 44                          |
| 1)   | 111001101 11                         |
| 14   | Tekniske data 45                     |

# 1 Om dette dokument

# 1.1 Dokumentets funktion

Denne betjeningsvejledning indeholder alle de oplysninger, som skal bruges i forskellige faser af instrumentets livscyklus, fra produktidentifikation, modtagelse og lagring til installation, tilslutning, betjening og ibrugtagning samt fejlfinding, vedligeholdelse og bortskaffelse.

### 1.2 Symboler

#### 1.2.1 Sikkerhedssymboler

#### **FARE**

Dette symbol gør dig opmærksom på en farlig situation. Der sker dødsfald eller alvorlig personskade, hvis denne situation ikke undgås.

#### ADVARSEL

Dette symbol gør dig opmærksom på en farlig situation. Der er risiko for dødsfald eller alvorlig personskade, hvis denne situation ikke undgås.

#### FORSIGTIG

Dette symbol gør dig opmærksom på en farlig situation. Der er risiko for mindre eller mild personskade, hvis denne situation ikke undgås.

#### BEMÆRK

Dette symbol angiver oplysninger om procedurer og andre fakta, der ikke medfører risiko for personskade.

#### 1.2.2 Symboler for bestemte typer oplysninger

| Symbol       | Betydning                                                                       |
|--------------|---------------------------------------------------------------------------------|
|              | <b>Tilladt</b><br>Procedurer, processer eller handlinger, der er tilladte.      |
|              | Foretrukket<br>Procedurer, processer eller handlinger, der foretrækkes.         |
| $\mathbf{X}$ | <b>Forbudt</b><br>Procedurer, processer eller handlinger, der ikke er tilladte. |
| i            | <b>Tip</b><br>Angiver yderligere oplysninger.                                   |
|              | Reference til dokumentation                                                     |
|              | Reference til side                                                              |
|              | Reference til figur                                                             |
| ►            | Information eller individuelle trin, der skal følges                            |

| Symbol        | Betydning                      |
|---------------|--------------------------------|
| 1., 2., 3     | Serie af trin                  |
| L <b>&gt;</b> | Resultat af et trin            |
| ?             | Hjælp i tilfælde af et problem |
|               | Visuel kontrol                 |

# 1.3 Dokumentation

FieldGate SWG50 Tekniske oplysninger TI01677S/04/EN

### 1.4 Registrerede varemærker

HART<sup>®</sup>, WirelessHART<sup>®</sup> er et registreret varemærke tilhørende FieldComm Group, Austin, TX 78759, USA.

Alle andre brand- og produktnavne er varemærker eller registrerede varemærker tilhørende de pågældende virksomheder og organisationer.

# 2 Grundlæggende sikkerhedsanvisninger

# 2.1 Krav til personalet

Personale, der arbejder med installation, idrifttagning, diagnose og vedligeholdelse, skal opfylde følgende krav:

- Uddannede, kvalificerede specialister: Skal have en relevant kvalifikation til denne specifikke funktion og opgave.
- Er autoriseret af anlæggets ejer/driftsansvarlige.
- Kender landets regler.
- ► Før arbejdet påbegyndes, skal man sørge for at læse og forstå anvisningerne i vejledningen og supplerende dokumentation samt certifikaterne (afhængigt af anvendelsen).
- ► Følger anvisningerne og overholder de grundlæggende kriterier.

Betjeningspersonalet skal opfylde følgende krav:

- Være instrueret og autoriseret i overensstemmelse med opgavens krav af anlæggets ejer eller driftsansvarlige.
- ► Følge anvisningerne i denne vejledning.

# 2.2 Tilsigtet brug

FieldGate SWG50 er en gateway til WirelessHART-netværk. Den muliggør kommunikation mellem WirelessHART-feltenheder og håndterer netværkssikkerhed og tilslutningsmuligheder. FieldGate SWG50 konverterer og gemmer data fra trådløse feltenheder i et format, som er kompatibelt med andre systemer. Den har Ethernetgrænseflader til tilslutning til værtsapplikationer, f.eks. SCADA-værktøjer.

#### Forkert brug

Brug på anden vis end som beskrevet kan bringe sikkerheden i fare. Producenten påtager sig intet ansvar for skader, som skyldes forkert brug af enheden eller brug til et andet formål end det tilsigtede.

# 2.3 Sikkerhed på arbejdspladsen

Ved arbejde på og med instrumentet:

▶ Brug de nødvendige personlige værnemidler i overensstemmelse med landets regler.

Ved arbejde på og med instrumentet med våde hænder:

• Brug handsker på grund af den øgede risiko for elektrisk stød.

# 2.4 Driftssikkerhed

Risiko for personskade.

- Anvend kun instrumentet i korrekt teknisk og fejlsikker tilstand.
- Den driftsansvarlige er ansvarlig for, at instrumentet anvendes uden interferens.

#### Ombygning af instrumentet

Uautoriserede ændringer af instrumentet er ikke tilladt og kan medføre uventede farer.

 Hvis det på trods heraf alligevel er nødvendigt at foretage ændringer, skal du rådføre dig med Endress+Hauser.

#### Reparation

Sådan sikres vedvarende driftssikkerhed og pålidelighed:

- ▶ Udfør kun reparationer på instrumentet, hvis de udtrykkeligt er tilladt.
- ► Overhold landets regler vedrørende reparation af elektriske instrumenter.
- ▶ Brug kun originale reservedele og tilbehør fra Endress+Hauser.

# 2.5 Produktsikkerhed

Dette måleinstrument er designet i overensstemmelse med god teknisk praksis, så det opfylder de højeste sikkerhedskrav og er testet og udleveret fra fabrikken i en tilstand, hvor det er sikkert at anvende.

Det opfylder de generelle sikkerhedsstandarder og lovmæssige krav. Det er også i overensstemmelse med de EU-direktiver, der er angivet i den EUoverensstemmelseserklæring, som gælder for det specifikke instrument. Producenten bekræfter dette ved at forsyne instrumentet med CE-mærkning.

# 2.6 IT-sikkerhed

Vores garanti er kun gyldig, hvis produktet installeres og bruges som beskrevet i betjeningsvejledningen. Produktet er udstyret med sikkerhedsmekanismer, der hjælper med at beskytte det mod utilsigtet ændring af indstillingerne. Operatørerne er selv ansvarlige for at implementere IT-mæssige sikkerhedsforanstaltninger i forhold til produktet og de tilhørende data i henhold til egne sikkerhedsstandarder.

# 3 Produktbeskrivelse

FieldGate SWG50 er en funktionel WirelessHART-gateway. Den omfatter en applikation til netværksadministration, et WirelessHART-interfacemodul (adgangspunkt) og en gatewayapplikation. Det er muligt at slutte op til 100 trådløse eller ledningsførte enheder med WirelessHART-adapter til FieldGate SWG50. Applikationen understøtter data fra WirelessHART-netværket via Modbus TCP eller HART-IP. En CommDTM gør det muligt at konfigurere feltenheder eller adaptere, som har forbindelse til WirelessHART-netværket, via enhedernes DTM'er.

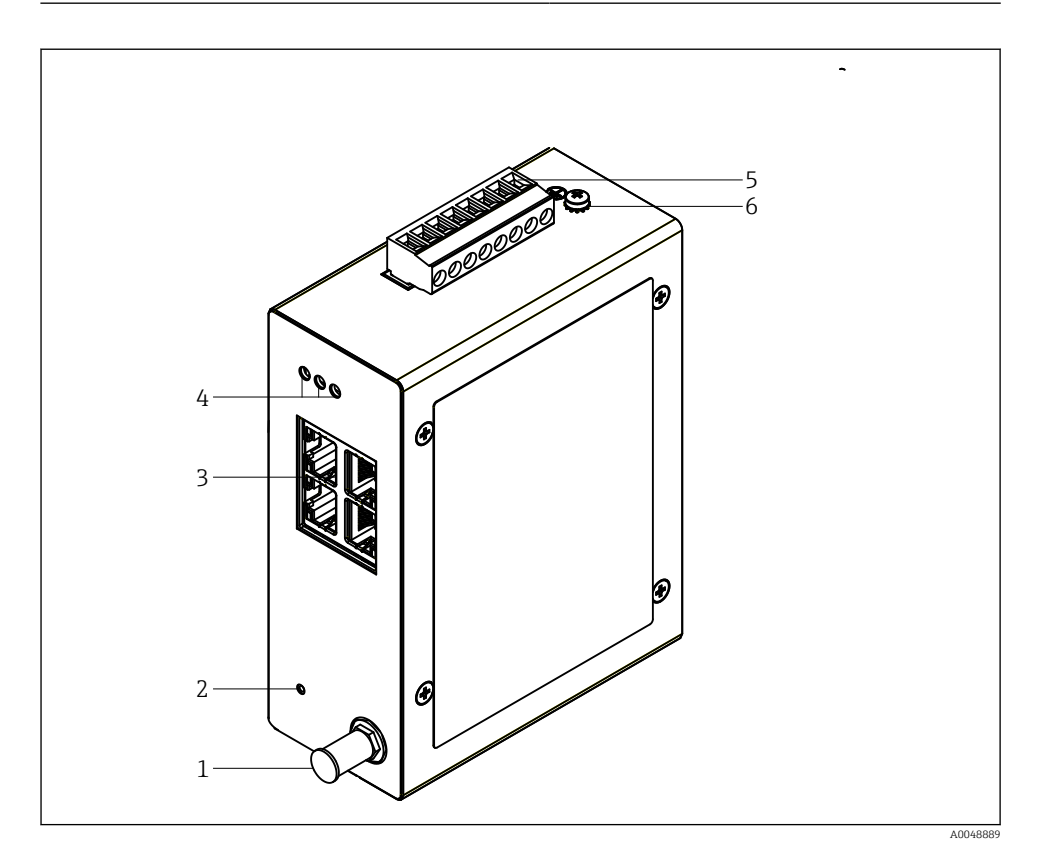

- 1 FieldGate SWG50
- 1 Antennetilslutning
- 2 Nulstillingsknap
- 3 Ethernet-switch med fire porte (RJ45)
- 4 LED'er
- 5 Stik til strømforsyning
- 6 Jordforbindelse

# 3.1 Produktets konstruktion

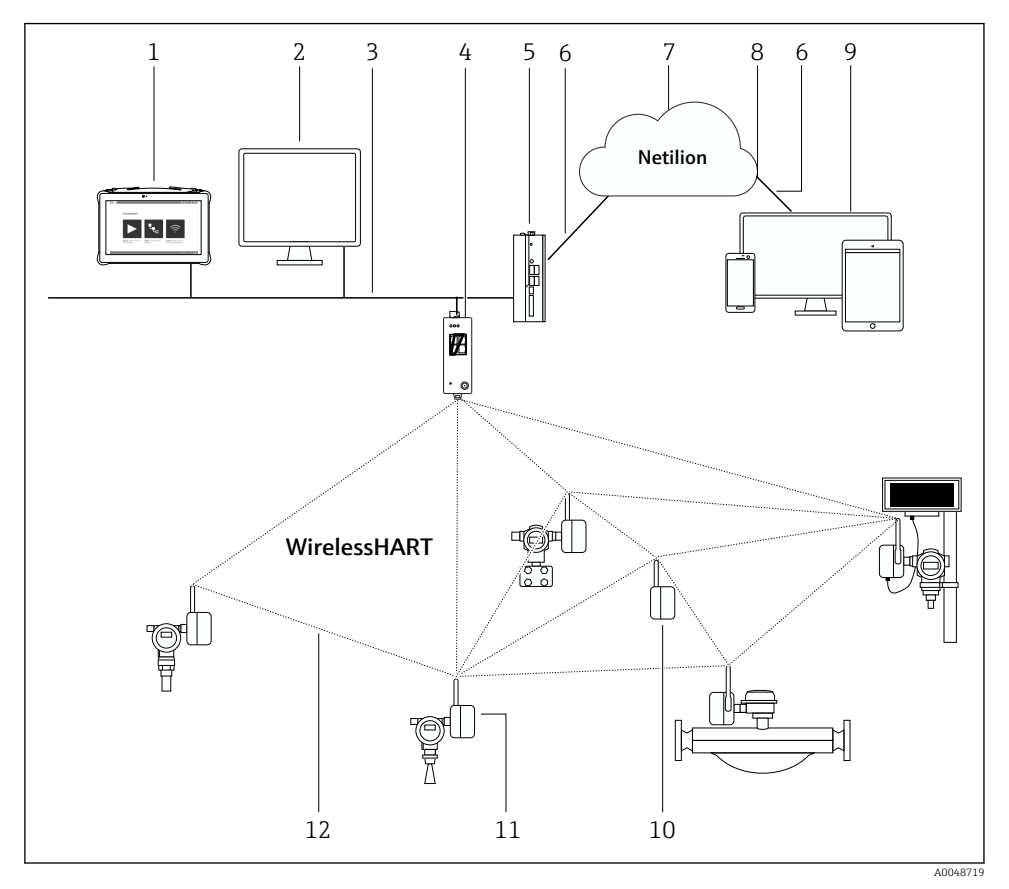

Eksempel på en WirelessHART-netværksarkitektur med FieldGate SWG50

- 1 Endress+Hauser Field Xpert, f.eks. SMTxx
- 2 Værtsapplikation/FieldCare SFE500
- 3 Ethernet-kommunikation
- 4 FieldGate SWG50
- 5 FieldEdge SGC500
- 6 https-internetforbindelse
- 7 Netilion Cloud
- 8 API (Application Programming Interface)
- 9 Browserbaseret Netilion Service-app eller -brugerapplikation
- 10 WirelessHART-adapter SWA70 anvendt som repeater
- 11 HART-feltinstrument med WirelessHART-adapter SWA70
- 12 Krypteret trådløs forbindelse via WirelessHART

# 4 Modtagelse og produktidentifikation

# 4.1 Modtagelse

Visuel kontrol

- Kontrollér pakken for synlige transportskader
- Åbn forsigtigt emballagen
- Kontrollér indholdet for synlige skader
- Kontrollér, at leveringen er komplet, og at der ikke mangler noget
- Gem alle de tilhørende dokumenter

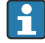

Enheden må ikke tages i brug, hvis der er konstateret skader. Du skal i givet fald kontakte dit Endress+Hauser-salgscenter: www.addresses.endress.com

Returner så vidt muligt enheden til Endress+Hauser i den originale emballage.

Leveringsomfang

- FieldGate SWG50
- Betjeningsvejledning med sikkerhedsanvisninger

# 4.2 Produktidentifikation

#### 4.2.1 Typeskilt

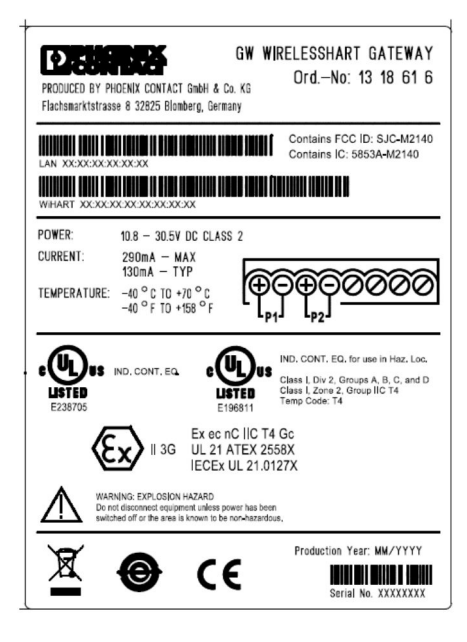

B 3 Phoenix Contact-typeskilt

Manufactured by PHOENIX CONTACT for Endress+Hauser FieldGate SWG50 Ser. no.: T30001245A0 Order code: SWG50-BB1

Endress+Hauser-typeskilt

#### 4.2.2 Producentens adresse

PHOENIX CONTACT GmbH & Co. KG

Flachsmarktstraße 8

32825 Blomberg

Tyskland

www.phoenixcontact.com

### 4.3 Opbevaring og transport

Brug altid den originale emballage ved transport af produktet.

#### 4.3.1 Opbevaringstemperatur

−40 til 85 °C

# 5 Montering

### 5.1 Krav til montering

Enheden skal installeres i et hus med mindst kapslingsklasse IP54 iht. EN/IEC 60079-15. Enheden må kun anvendes i områder med en forureningsgrad på maks. 2 iht. EN/IEC 60664-1. Enheden kan installeres i farlige områder i zone 2. Ledningsføring og fjerninstallation af antennen skal overholde de relevante bestemmelser for installationsstedet ved installation i ikke-klassificeret zone 2 eller farlige områder i klasse I, division 2. Ellers skal antennen installeres i det endelige hus.

Det er muligt at montere en ekstern antenne uden for kabinettet. Hvis der er risiko for lynnedslag, skal der installeres beskyttelse mellem gatewayen og den eksterne antenne.

### 5.2 Montering af enheden

FieldGate SWG50 monteres på en NS 35-monteringsskinne. Der skal monteres endeklemmer i begge sider, så enheden ikke kan glide. Enheden kan monteres enten vandret eller lodret. Modulerne monteres på monteringsskinnen fra venstre mod højre.

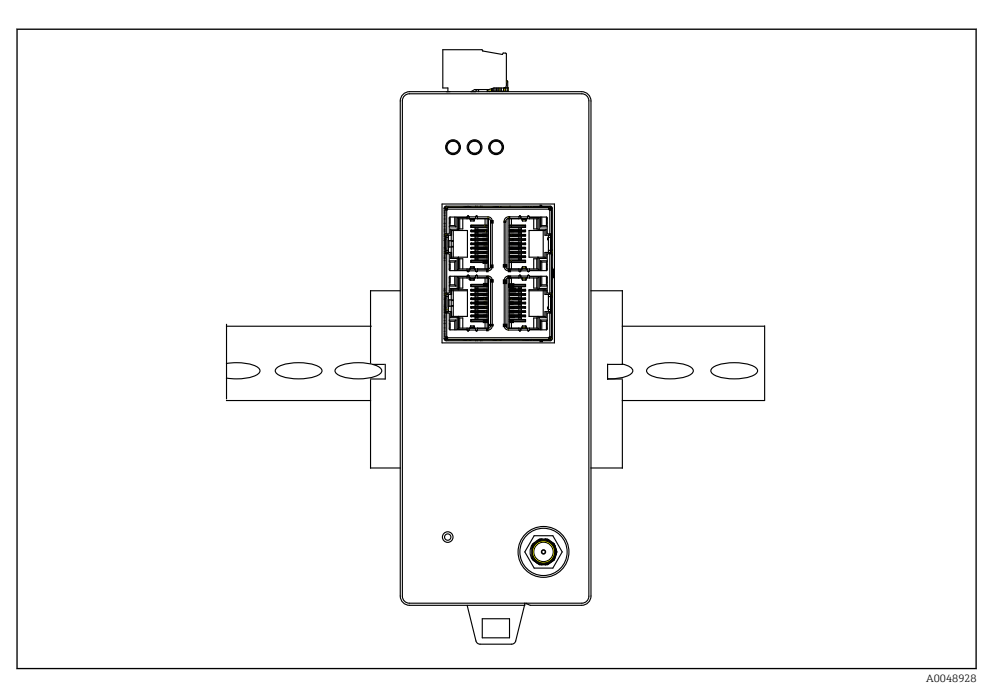

🗟 5 Montering på en DIN-standardskinne

### Montering af enheden

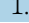

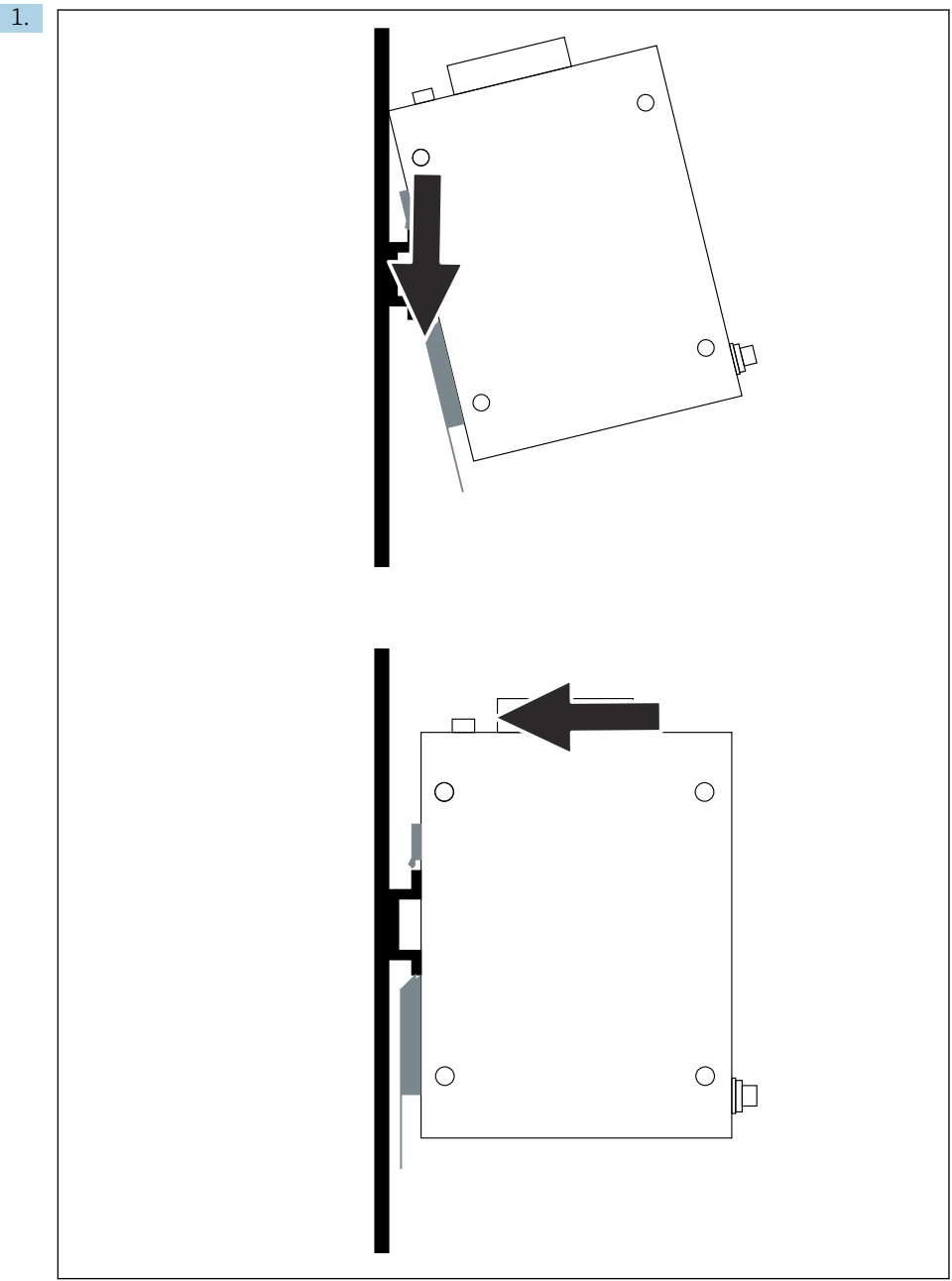

A0048933

Anbring kilebeslaget på monteringsskinnen.

- 2. Skub enheden bagud, indtil den fastlåses.
- 3. Forbind monteringsskinnen til jord.

# 5.3 Kontrol efter montering

Er enheden korrekt fastgjort til monteringsskinnen?

# 6 Elektrisk tilslutning

# 6.1 Krav til tilslutning

#### 6.1.1 Strømforsyning

Slut en reguleret DC-strømforsyning i klasse 2 til gatewayen. Forsyningsspændingen kan være fra 10.8 til 30 V<sub>DC</sub>, med en anbefalet nominel spænding på enten 12 V<sub>DC</sub> eller 24 V<sub>DC</sub>. Strømforsyningen skal kunne levere strøm på 290 mA ved 24 V<sub>DC</sub>. Der skal anvendes eksterne tilslutningskabler i overensstemmelse med NEC, ANSI/NFPA70 (for anvendelser i USA) og Canadian Electrical Code, Part 1, CSA C22.1 (for anvendelser i Canada) eller i henhold til den gældende lovgivning i det pågældende land.

Kontrolkabinettet eller switch-boksen skal overholde specifikationerne i EN 60950-1: 2001 for brandsikre kabinetter.

Strømforsyningen til enheden skal opfylde følgende krav:

- Klasse 2-kredsløb iht. National Electrical Code, NFPA-70 og Canadian Electrical
- LPS-strømforsyning (Limited Power Supply) iht. EN/IEC 60950-1 eller EN/IEC 62368-1
- Energibegrænsede kredsløb EN/IEC 61010-1

#### 6.1.2 Ethernet

FieldGate SWG50 har en Ethernet-grænseflade (RJ45) på forsiden til tilslutning af et parsnoet kabel med en impedans på 100  $\Omega$ . Dataoverførsel er 10, 100 eller 1000 Mbit/s. Sæt et Ethernet-kabel med RJ45-stik ind i enheden. Stikket fastgøres med et klik. Hvis der anvendes to, tre eller fire Ethernet-porte, klassificeres FieldGate SWG50 som en switch. Hvis der kun anvendes en enkelt port, er den blot en almindelig slutnodeenhed. Det maksimale antal tilknyttede gateways og den maksimale afstand mellem enhederne er baseret på Ethernet-standarderne og bestemmes af miljøet og overholdelse af netværksstandarderne.

# 6.2 Tilslutning af enheden

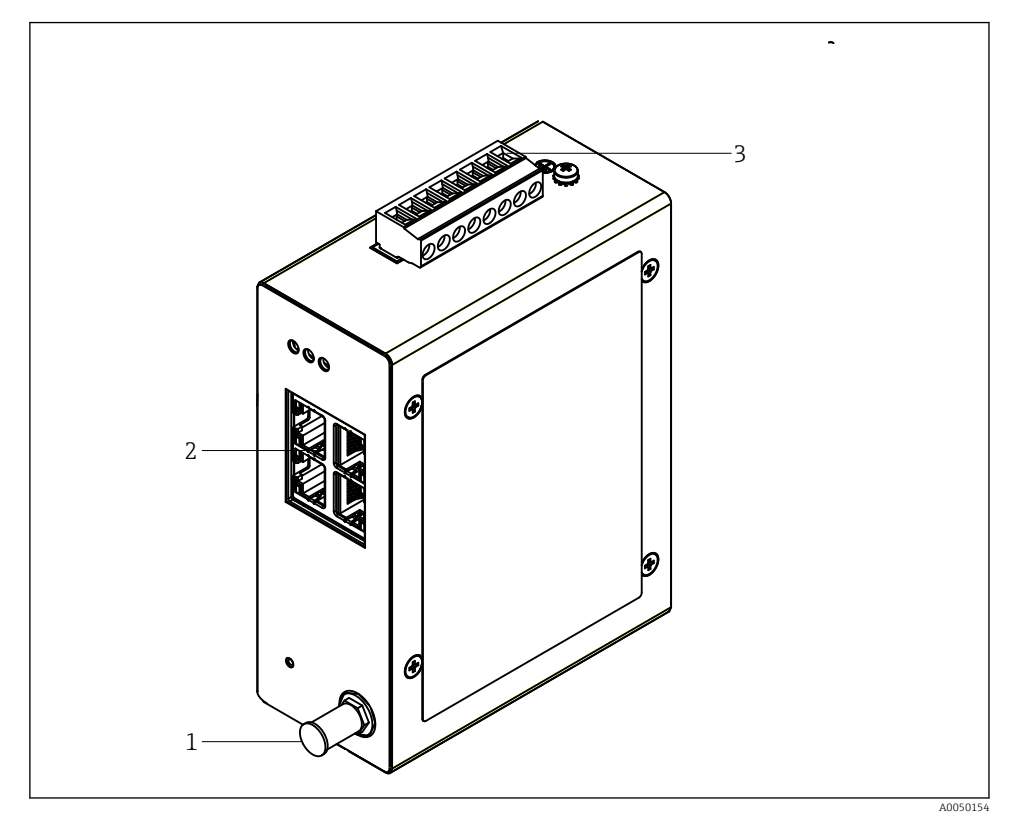

- 1 Antenne
- 2 Ethernet
- 3 Strømforsyning

### Strømforsyning

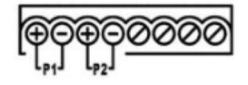

P1 10.8 til 30 V<sub>DC</sub>

P2 10.8 til 30 V<sub>DC</sub>

# 6.3 Særlige tilslutningsanvisninger

#### 6.3.1 Antenne

Enheden har et RSMA-antennestik til tilslutning af en ekstern antenne. Antennen skal installeres udvendigt på kabinettet eller bygningen. Den maksimale tilladte HF-linje iht. den gældende lovgivning på installationsstedet skal overholdes. Brug kun antenner og kabler, som anbefales af producenten.

# 6.4 Kontrol efter tilslutning

- Er instrumentet og kablet ubeskadiget (visuel kontrol)?
- Er de anvendte kabler i overensstemmelse med kravene?
- Er klemmetildelingen korrekt?
- Er kablerne forbundet, så der ikke er ledninger, isolering og/eller kabelafskærmninger, som er i klemme?
- Er forsyningsspændingen korrekt?
- Er FieldPort SWG50 jordet, hvis jording er påkrævet?

# 7 Betjeningsmuligheder

FieldGate SWG50 har en integreret webserver, som bruges til konfiguration af WirelessHARTnetværket.

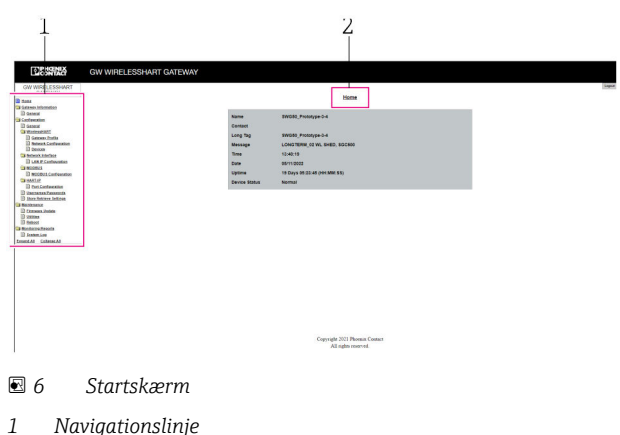

2 Sidens navn

# 7.1 Oversigt over betjeningsmuligheder

#### 7.1.1 Oversigt over startskærmen

Efter login vises startskærmen med grundlæggende oplysninger om FieldGate SWG50.

| Name          | SWG50_Prototype-3-3         |
|---------------|-----------------------------|
| Contact       |                             |
| Long Tag      | SWG50_Prototype-3-3         |
| Message       | LONGTERM_01 WL SHED, FLEXY  |
| Time          | 11:32:55                    |
| Date          | 04/13/2022                  |
| Uptime        | 12 Days 20:30:56 (HH:MM:SS) |
| Device Status | Normal                      |

#### ☑ 7 Gatewayoplysninger

| Felt          | Beskrivelse                                                                              |
|---------------|------------------------------------------------------------------------------------------|
| Name          | Oplysninger om gatewayen og placeringen.                                                 |
| Contact       | Den person, som er ansvarlig for at betjene enheden.                                     |
| Long Tag      | Identifikation af enheden på WirelessHART-netværket. Kan være det samme som feltet Name. |
| Message       | Meddelelse om enheden eller netværket.                                                   |
| Time          | Enhedens interne klokkeslæt.                                                             |
| Data          | Enhedens interne dato.                                                                   |
| Uptime        | Driftstid for enheden siden den sidste start.                                            |
| Device Status | Enhedens aktuelle driftsstatus og fejlmeddelelser.                                       |

### 7.1.2 Oversigt over generelle oplysninger

- ► Klik på Gateway Information -> General i navigationsmenuen.
  - └ → Dialogboksen General Information vises.

| LAN IP Address                 | 10.126.95.27            |
|--------------------------------|-------------------------|
| LAN Subnet Mask                | 255.255.255.0           |
| LAN Default Gateway            | 10.126.95.1             |
| LAN MAC Address                | A8:74:1D:4A:46:DC       |
| WirelessHART AP<br>MAC Address | 00:17:0D:00:00:4C:C3:25 |
| Firmware Version               | 1.01 (2022-0321-1552)   |
| Hardware Version               | Rev. 02                 |

| Felt                | Beskrivelse                                                        |
|---------------------|--------------------------------------------------------------------|
| LAN IP Address      | Entydig IP-adresse til identifikation af enheden på LAN-netværket. |
| LAN Subnet Mask     | Enhedens IP-undernetmaske på LAN-netværket.                        |
| LAN Default Gateway | Standardgatewayens IP-adresse.                                     |
| LAN MAC Adresse     | LAN-netværkskortets MAC-adresse (Media Access Control).            |

| Felt                        | Beskrivelse                                                        |
|-----------------------------|--------------------------------------------------------------------|
| WirelessHART AP MAC-Address | WirelessHART-interfacemodulets MAC-adresse (Media Access Control). |
| Firmware Version            | Enhedens softwareversion                                           |
| Hardware Version            | Instrumentversion                                                  |

#### 7.1.3 Oversigt over grundlæggende konfiguration

#### Ændring af de viste data på startskærmen

- 1. Klik på **Configuration -> General** i navigationsmenuen.
  - └ → Dialogboksen General Configuration vises.

| Device Name           |                    |
|-----------------------|--------------------|
| Contact               |                    |
| Long Tag              | FieldGate SWG50    |
| Message               |                    |
| Manual Time Configura | tion               |
| New Time (hh:mm)      | 00 : 00            |
| New Date (mm/dd/yyyy) | 01 / 01 / 1970     |
|                       | Update System Time |
| Network Manager       |                    |
|                       |                    |

- 2. Foretag de nødvendige ændringer.
- 3. Klik på Submit.

Ændringerne accepteres.

- Long Tag: Maks. 32 tegn (ekstra tegn fjernes efter genstart).
  - Message: Maks. 32 tegn, kun store bogstaver, tal og visse specialtegn

#### Manuel konfiguration af klokkeslæt

- 1. Foretag de nødvendige ændringer.
- 2. Klik på **Update System Time**.

#### Konfiguration af WirelessHART-profilen 7.1.4

1. Klik på **Configuration -> WirelessHART -> Gateway Profil** i navigationsmenuen.

Dialogboksen WirelessHART Gateway Profile Configuration vises. ┕►

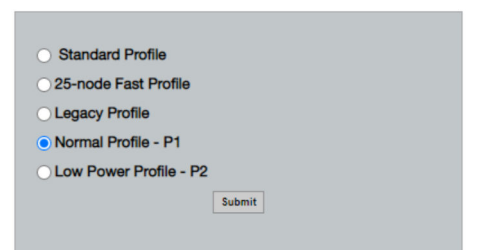

2. Foretag ændringerne, og klik på **Submit**.

┕► Ændringerne accepteres automatisk.

| Profil                    | Beskrivelse                                                                                                    | Upload   | Download | Kommerciel trafik |
|---------------------------|----------------------------------------------------------------------------------------------------|----------|----------|-------------------|
| Default                   | WirelessHART-<br>standardramme                                                                                                    | Standard | Standard | Standard          |
| 25-note Fast<br>Profile   | Hurtigere opdatering,<br>anbefales til tidskritiske<br>applikationer.                                                                                                    | 128      | 128      | 128               |
| Legacy Profile            | Til netværk med sløjfedrevne<br>WirelessHART-adaptere, for<br>at reducere strømforbruget.                                                                                                    | 1024     | 256      | 128               |
| Normal Profile - P1       | Understøtter en forsyning på<br>ca. 4,5 pkt/s via gatewayen til<br>netværket.                                                                                                    | 1024     | 256      | 128               |
| Low Power Profile -<br>P2 | Reducerer FieldGate SWG50<br>til en ottendedel af<br>downstream-kapaciteten. Det<br>er muligt at spare<br>batteristrøm, men<br>netværksopsætningen tager<br>længere tid og reducerer<br>downstream-<br>applikationsbåndbredden<br>betydeligt. | 1024     | 2048     | 128               |

- 7.1.5 Konfiguration af WirelessHART-netværket
- ► Klik på Configuration -> WirelessHART -> Network Configuration i navigationsmenuen.
  - └ Dialogboksen **Network Configuration** vises.

| Network                                         |                                                                                                    |  |  |  |
|-------------------------------------------------|----------------------------------------------------------------------------------------------------|--|--|--|
|                                                 |                                                                                                    |  |  |  |
| WirelessHART Network ID:                        | 13EF                                                                                                    |  |  |  |
|                                                 | Allow Decimal                                                                                                    |  |  |  |
| -                                               | C Hex C Decimal                                                                                                    |  |  |  |
| Security                                        | Other late Key Others Late Key                                                                                                    |  |  |  |
| Accent Common Join Koy                          | C Hide Join Key C Show Join Key                                                                                                    |  |  |  |
| Accept Common Som Key                           |                                                                                                    |  |  |  |
| Common Join Key (Hex):                          |                                                                                                    |  |  |  |
| C Require Access List Entry                     |                                                                                                    |  |  |  |
| MAC Address:                                    |                                                                                                    |  |  |  |
|                                                 |                                                                                                    |  |  |  |
| Join Key (Hex):                                 |                                                                                                    |  |  |  |
|                                                 | Key Generator                                                                                                    |  |  |  |
| 'Migrate Network' button will trig<br>connected | Migrate Network<br>gger complete network migration, which includes the gateway and the<br>devices to the new network ID, Join Key, or Both |  |  |  |
| Active Advertising                              |                                                                                                    |  |  |  |
| Get Advertising Status                          | OFF                                                                                                    |  |  |  |
| Advertising Time/Minutes)                       | 5 Easte                                                                                                    |  |  |  |
| Advertising Time(windles).                      |                                                                                                    |  |  |  |
| Stale Data Timer (hh:mm:ss):                    | 01 00 00                                                                                                    |  |  |  |
|                                                 |                                                                                                    |  |  |  |
| Channel Blacklist:                              |                                                                                                    |  |  |  |
|                                                 |                                                                                                    |  |  |  |
|                                                 |                                                                                                    |  |  |  |
|                                                 |                                                                                                    |  |  |  |

| Felt     | Felt                                                                                                    | Beskrivelse                                                                                                    |  |
|----------|----------------------------------------------------------------------------------------------------|----------------------------------------------------------------------------------------------------|--|
| Network  | WirelessHART Network ID                                                                                                  | I hexadecimalt eller<br>decimalt format, afhængigt<br>af indstillingen.                                                                                                    |  |
| Security | Hide/Show Join Key                                                                                                    | Viser eller skjuler<br>adgangskoden.                                                                                                    |  |
|          | Accept Common Join Key<br>Common Join Key (Hex)<br>Den generelle adgangs<br>til netværket i hexaded<br>format (32 tegn). |                                                                                                    |  |
|          | Required Access List Entry<br>MAC Address<br>Join Key (Hex)                                                              | Aktiverer adgang via en<br>ekstern adgangsliste samt<br>en netværksadgangskode.<br>Oversigt over MAC-adresser<br>for alle tilladte enheder.<br>Nøgle i hexadecimalt<br>format (32 tegn). |  |
|          | Nøglegenerator                                                                                                    | Genererer automatisk en<br>vilkårlig<br>netværksadgangskode.                                                                                                    |  |

| Felt               | Felt                   | Beskrivelse                                                                                                    |
|--------------------|------------------------|----------------------------------------------------------------------------------------------------|
|                    | Migrate Network        | Overflytning af hele<br>enhedsnetværket.<br>Netværks-id'et og/eller<br>netværksadgangskoden for<br>alle tilsluttede<br>WirelessHART-<br>netværksabonnenter<br>overflyttes.                                                                                                    |
| Active Advertising | Get Advertising Status | Status – angiver, om Active<br>Advertising er aktiveret.                                                                                                    |
|                    | Advertising Time       | Den tidsperiode, hvor<br>Active Advertising er<br>aktiveret. Aktiveres via<br>nøglen <b>Enable</b> .                                                                                                    |
|                    | Stale Data Timer       | Data fra WirelessHart-<br>feltenheder gemmes i<br>gatewayens cachelager. Det<br>gør det muligt for<br>gatewayen hurtigt at<br>besvare værtsanmodninger<br>uden hele tiden at skulle<br>søge efter nye enhedsdata.<br>Alle datapunkter har et<br>tidsstempel for at sikre<br>gyldigheden af<br>cachelagrede data. Hvis<br>cachelagrede data. Hvis<br>cachelagrede data ikke<br>opdateres inden for<br>intervallet <b>Stale Data</b><br><b>Timer</b> , sendes der en<br>anmodning til den<br>relevante feltenhed (HART<br>IP-anmodning), eller der<br>genereres en Modbus-<br>undtagelse, og de gemte<br>data slettes (Modbus).<br>→ 🖹 22<br>Den anbefalede indstilling<br>for <b>Stale Data Timer</b> er tre<br>gange feltenhedernes<br>burst-hastighed. Hvis der<br>ikke er nogen aktiv burst,<br>anbefales det at angive<br>indstillingen til tre gange<br>den ønskede<br>opdateringstid. |
|                    | Channel Blacklist      | Administrerer blokerede<br>WirelessHART-kanaler.                                                                                                    |

#### Sortliste over kanaler

Sortlisten kan bruges til at begrænse antallet af kanaler, der anvendes på et netværk. Kanaler, som er medtaget på sortlisten, anvendes ikke. Kanalens respektive frekvens skal angives på sortlisten. Kanalerne skal sortlistes parvis.

| Kanal | Frekvens |
|-------|----------|
| 1     | 2405     |
| 2     | 2410     |
| 3     | 2415     |
| 4     | 2420     |
| 5     | 2425     |
| 6     | 2430     |
| 7     | 2435     |
| 8     | 2440     |
| 9     | 2445     |
| 10    | 2450     |
| 11    | 2455     |
| 12    | 2460     |
| 13    | 2465     |
| 14    | 2470     |
| 15    | 2475     |

#### 7.1.6 Cachekommandoer

FieldGate SWG50 gemmer forskellige kommandoer i cachelageret. Gyldigheden for de gemte data afhænger af **Stale Data Timer**.  $\rightarrow \cong 20$ 

| Kommando                                                                                                    | Beskrivelse                                                                                                    |
|----------------------------------------------------------------------------------------------------|----------------------------------------------------------------------------------------------------|
| 3, 778                                                                                                    | Disse kommandoer bruges til at udfylde siden <b>Devices</b> i webserveren og i Modbus-<br>registeret. Det forventes, at hovedparten af feltenhederne vil udsende disse<br>kommandoer. Gatewayen genererer en anmodning om at opdatere cachelagrede data,<br>som er ældre end 1/3 af intervallet <b>Stale Data Timer</b> . Det anbefales derfor at angive<br>intervallet "Stale Data Timer" til tre gange feltenhedernes burst-hastighed.<br>Hvis feltenhedernes burst-hastighed er ét minut, skal intervallet "Stale Data<br>Timer" angives til tre minutter. |
| 1, 2, 9, 42, 48, 76, 89, 93, 95,<br>512, 769, 779, 781, 796, 798,<br>804, 808, 810, 817, 822, 833,<br>1793, 1794 | Disse kommandoer gemmes i gatewayens cachelager. Hvis dataene er ældre end<br>intervallet <b>Stale Data Timer</b> , videresender gatewayen en anmodning til feltenheden<br>og fornyr de cachelagrede data.                                                                                                    |

| Kommando                                                                               | Beskrivelse                                                                                                    |
|----------------------------------------------------------------------------------------|----------------------------------------------------------------------------------------------------|
| 0, 7, 8, 11, 12, 13, 14, 15, 16,<br>20, 21, 35, 74, 75, 84, 101,<br>105, 774, 776, 778 | Disse kommandoer gemmes i gatewayens cachelager og betragtes som "statiske". De opdateres kun, hvis en HART-kommando udløser en opdatering.<br>Kvitteringen for et CMD 22-svar (Write Long Tag) genererer en CMD 20-<br>mendning (Read Long Tag) |
| 0, 48                                                                                  | Hvis disse kommandoer sendes fra en HART IP-klient til en feltenhed, omgås den<br>cachelagrede værdi, og der sendes en anmodning direkte til feltenheden.                                                                                        |

#### 7.1.7 Enhedsvisning

Siden med enhedsoplysninger viser alle data og status for enhederne på WirelessHARTnetværket og opdateres løbende.

| Farve  | Beskrivelse                                                                                             |
|--------|----------------------------------------------------------------------------------------------------|
| Grøn   | WirelessHART-enheden fungerer korrekt, har forbindelse til netværket og har mindst tre naboenheder.     |
| Gul    | WirelessHART-enheden fungerer korrekt, har forbindelse til netværket og har mindre end tre naboenheder. |
| Orange | HART-enheden er forbundet med den WirelessHART-adapter, der er vist over enheden.                       |
| Rød    | Enheden kommunikerer ikke længere med WirelessHART-netværket.                                           |

- ► Klik på **Configuration -> WirelessHART -> Devices** i navigationsmenuen.
  - └ → Dialogboksen **Device Information** vises.

| Color I<br>Green<br>Orang<br>Red in<br>Yellow | Code support<br>code in biologies a device a speciatione and that if least 2 respectives<br>Charge includes a sub-interse concess to Weblewick/II adapted<br>to the intersection of the start particular device. |                         |              |            |            |            |            |                           |       |
|-----------------------------------------------|----------------------------------------------------------------------------------------------------|-------------------------|--------------|------------|------------|------------|------------|---------------------------|-------|
| Networ                                        | k Reliability: 100.000                                                                                                    |                         |              |            |            |            |            |                           |       |
| Networ                                        | k Stability: 83.330                                                                                                    |                         |              |            |            |            |            |                           |       |
| Networ                                        | k Latency: 2.970                                                                                                    |                         |              |            |            |            |            |                           |       |
| Numbe                                         | r of Devices Connected: 6                                                                                                    |                         |              |            |            |            |            |                           |       |
| Device<br>ID                                  | Device Tag                                                                                                    | MAC Address             | Status       | PV         | sv         | τν         | qv         | Battery<br>Life<br>(days) | Neigt |
| 3                                             | SWA70_LongTerm_01 WL Shed                                                                                                    | 00-1B-1E-11-F0-93-00-16 | Connected    | 3.993942   | 24,299999  | -29.000000 | 994.550110 | 994.550                   |       |
| 4                                             | TMT82_RG                                                                                                    |                         | Connected    | 220.580139 | 23,841448  | 25.520575  | 122.210793 |                           |       |
| 5                                             | SWA50_21-001                                                                                                    | 00-1B-1E-11-F3-CC-3C-49 | Connected    | 26.000000  | -52.750000 | -56.000000 | 18.805151  | 65535.000                 | - 2   |
| 6                                             | FMR5x_SWA50_Test                                                                                                    |                         | Connected    | 92.522804  | 0.149544   | -40.318424 | 25.651283  |                           |       |
| 7                                             | SWA50_21-002                                                                                                    | 00-18-1E-11-F3-D8-A6-5A | Disconnected | 25.000000  | -53.000000 | -18.000000 | 20.000000  | 85535.000                 |       |
| 1                                             | SWA50_LongTerm_01 WL Shed                                                                                                    | 00-18-1E-11-F3-4A-97-83 | Connected    | 24,250000  | -23.250000 | nan        | 4.000000   | 65535.000                 | - 4   |
| 2                                             | TMT82_17                                                                                                    |                         | Connected    | 24.728777  | 27.703772  | 24.728777  | 24.728777  |                           |       |
|                                               |                                                                                                    |                         |              |            |            |            |            |                           |       |
| et fan te<br>Et fan te                        |                                                                                                    |                         |              |            |            |            |            |                           |       |

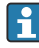

Cachelagring af websider skal deaktiveres i browseren af hensyn til ydeevnen. Følgende beskrivelse gælder for Internet Explorer 11.

#### Deaktivering af cachelagring af websider

- 1. Klik på symbolet **Indstillinger** i Internet Explorer.
- 2. Klik på Internetindstillinger i menuen.
- 3. Gå til **Browserdata** under fanen **Generelt**, og klik på **Indstillinger**.
- 4. Gå til fanen Midlertidige internetfiler, og vælg Hver gang jeg besøger webstedet.

- 5. Gå til fanen **Cacher og databaser**, og kontrollér, at **Tillad cacher og databaser for websteder** ikke er aktiveret.
- 6. Klik på **OK**.
  - Ved brug af Chrome eller Firefox skal cachelagring af websider også deaktiveres i disse browsere.

Det anbefales at bruge Chrome eller Firefox med cachelagring af websider deaktiveret i browseren.

| Felt              | Beskrivelse                                                                                                    |
|-------------------|----------------------------------------------------------------------------------------------------|
| Device ID         | Angivelse af WirelessHART-enhedens nummer.                                                                                                    |
| Device Tag        | HART-enhedens lange tag.                                                                                                    |
|                   | Lange tags understøttes kun i HART 6 og nyere. Ældre enheder, f.eks. HART 5-enheder, skal mærkes via feltet <b>Message</b> . For en HART 5-enhed, som har forbindelse til et WirelessHART-<br>netværk, emulerer WirelessHART-gatewayen det lange tag med feltet <b>Message</b> . |
| MAC Address       | WirelessHART-enhedens eller adapterens MAC-adresse.                                                                                                    |
| Status            | Enhedens status                                                                                                    |
| PV/SV/TV/QV       | Viser HART-enhedens procesvariabler.                                                                                                    |
| Battery Life      | Viser enhedernes forventede resterende batterilevetid.                                                                                                    |
|                   | 65535 viser, at enheden modtager strøm fra lysnettet, eller at der afventes oplysninger om batterilevetiden fra enheden.                                                                                                    |
| Neighbours        | Antallet af naboenheder, som en WirelessHART-enhed kan kommunikere med på nettet.                                                                                                    |
| Timestamp         | Klokkeslæt for den seneste dataopdatering. Format: tt:mm                                                                                                    |
| Latency           | Den påkrævede tid til at besvare alle dataanmodninger eller til at opdatere dataene (målt i sekunder).                                                                                                    |
| Bandwidth         | Tilgængelig båndbredde for den pågældende enhed.                                                                                                    |
| Joins             | Hyppighed for enhedens oprettelse af forbindelse til gatewayen (siden genstart af gatewayen)                                                                                                    |
| Active Pipe       | Angiver status for enhedens pipe                                                                                                    |
| Fast Pipe Control | Denne funktion kan bruges til at aktivere eller deaktivere Fast Pipe-funktionen for en enhed.                                                                                                    |

#### Sletning af enheden

- Det er kun muligt at fjerne ikke-forbundne enheder fra listen med enheder. En aktiv enhed slettes ved at slukke for enheden og vente, indtil statuskolonnen viser, at enheden ikke længere er forbundet.
- 1. Højreklik på enheden med musen.
- 2. Bekræft valget af sletning.

#### Redigering af slave-id'et

1. Klik på knappen **Edit Slave IDs**.

- 2. Angiv det nye id.
- 3. Klik på **OK**.
  - ← Ændringerne gemmes. Det kan tage nogle minutter.

#### 7.1.8 Tilføjelse af en enhed

FieldGate SWG50 udsteder forskellige kommandoer, hvis der tilføjes en enhed på netværket.

Kommandoerne behandles i følgende rækkefølge:

- Kommando 0
- Kommando 74
- Kommando 84
- Kommando 20
- Kommando 27
- Kommando 7

Ч

- Kommando 13
- Kommando 105

Webserveren rapporterer enheden som "Handshaking", mens kommandoerne udføres. Når kommandoen 105 er udført, skifter enheden til statussen "connected". Enheden opdateres en gang i sekundet.

#### 7.1.9 IP-konfiguration

#### Klik på Configuration -> Network Interface -> LAN IP Configuration i navigationsmenuen.

← Dialogboksen LAN IP Configuration vises.

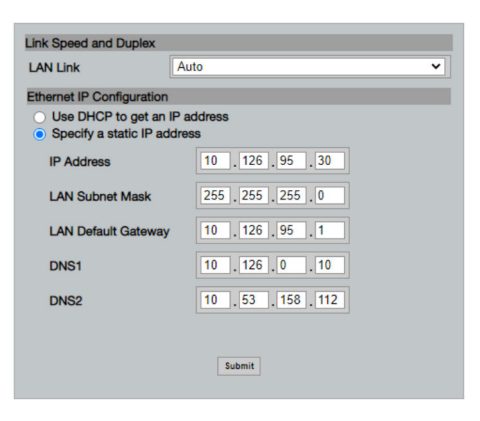

| Felt                         | Beskrivelse                                                                                                    |
|------------------------------|----------------------------------------------------------------------------------------------------|
| Link Speed and<br>Duplex     | Angiver kommunikationskanalens hastighed.<br>Hvis forbindelseshastigheden ikke kendes, skal indstillingen angives til AUTO.<br>Hvis den manuelle indstilling vælges, skal den forbundne enhed indstilles til den samme<br>hastighed. |
| Ethernet IP<br>Configuration | Angiver den metode, som netværket bruger til at hente adresser.<br>Hvis der anvendes statiske IP-adresser, skal den tildelte IP-adresse til enheden angives.<br>Alle enheder på netværket skal have forskellige IP-adresser.         |

#### Netværket har en DHCP-server, som tildeler IP-adresserne.

- ▶ Vælg Use DHCP to get an IP address.
  - └ Feltet til angivelse af IP-adressen vises.

#### Ændring af IP-adressen

- 1. Vælg Specify a static IP address.
- 2. Angiv den ønskede IP-adresse og undernetmaske.
- 3. Angiv LAN-netværkets standardgateway samt DNS1 og DNS2 efter behov.

#### 4. Klik på Submit.

🕒 Den ændrede IP-adresse anvendes efter en automatisk genstart.

Hvis IP-adressen ændres, er det vigtigt at skrive den ned. Den skal bruges til at oprette forbindelse til webserveren igen.

#### 7.1.10 Modbus-konfiguration

- 1. Klik på Configuration -> MODBUS -> MODBUS Configuration i navigationsmenuen.
  - ← Dialogboksen **MODBUS Configuration** vises.

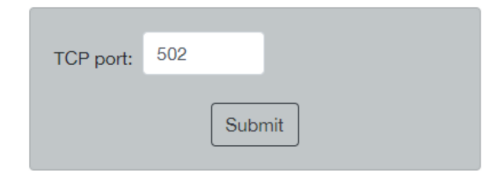

- 2. Angiv Ethernet-portnummeret i feltet TCP port.
- 3. Klik på Submit.
- 4. Klik på **Reboot**.
  - 🛏 Enheden genstarter.

#### 7.1.11 HART IP-konfiguration

- ► Klik på Configuration -> HART-IP -> Port Configuration i navigationsmenuen.
  - ← Dialogboksen **Protocol Configuration** vises.

| Gateway P      | olling Address: | 1           | update |
|----------------|-----------------|-------------|--------|
|                | H               | IART IP     |        |
|                | Enabled         | Туре        | Port   |
| Custom Port 1: |                 | ● TCP ● UDP | 20004  |
| Custom Port 2: |                 | ● TCP ● UDP | 20004  |
| Custom Port 3: |                 |             | 5094   |
| Custom Port 4: |                 |             | 5094   |
|                |                 |             |        |
|                |                 | Submit      |        |

#### Gatewayens poll-adresse

- 1. Foretag de nødvendige ændringer.
- 2. Klik på Update.

#### HART IP

- 1. Foretag de nødvendige ændringer.
- 2. Klik på Submit.

Der vises en meddelelse om genstart. Ændringerne anvendes efter en genstart.

# 8 Systemintegration

### 8.1 Modbus TCP

#### 8.1.1 Forenklet Modbus-tilknytning

Forenklet Modbus-tilknytning er tilgængelig, når Modbus-enheds-id 254 bruges sammen med FieldGate SWG50-enhedens IP-adresse.

| Modbus-adresse | Variabel                                                           | Læse/skrive | Туре   |
|----------------|--------------------------------------------------------------------|-------------|--------|
| 49996          | Gateway status register <sup>1)</sup>                              | Læse        | Heltal |
| 49997          | Antal WirelessHART-enheder (inklusive eventuelle afbrudte enheder) | Læse        | Heltal |
| 49998          | Samlet antal enheder (inklusive ledningsførte underenheder)        | Læse        | Heltal |
| 49999          | Antal live-enheder (alle aktuelle forbundne enheder)               | Læse        | Heltal |

| Modbus-adresse      | Variabel                                                  | Læse/skrive | Туре         |
|---------------------|-----------------------------------------------------------|-------------|--------------|
| 4xxx0 <sup>2)</sup> | Primær variabel for enheds-id xxx (flydende tal) (MSW)    | Læse        | Flydende tal |
| 4xxx12              | Primær variabel for enheds-id xxx (flydende tal) (LSW)    | Læse        | Flydende tal |
| 4xxx2               | Sekundær variabel for enheds-id xxx (flydende tal) (MSW)  | Læse        | Flydende tal |
| 4xxx3               | Sekundær for enheds-id xxx (flydende tal) (LSW)           | Læse        | Flydende tal |
| 4xxx4               | Tertiær variabel for enheds-id xxx (flydende tal) (MSW)   | Læse        | Flydende tal |
| 4xxx5               | Tertiær variabel for enheds-id xxx (flydende tal) (LSW)   | Læse        | Flydende tal |
| 4xxx6               | Kvaternær variabel for enheds-id xxx (flydende tal) (MSW) | Læse        | Flydende tal |
| 4xxx7               | Kvaternær variabel for enheds-id xxx (flydende tal) (LSW) | Læse        | Flydende tal |
| 4xxx8               | Batterilevetid for enheds-id xxx                          | Læse        | Heltal       |
| 4xxx9               | Antal WirelessHART-naboenheder                            | Læse        | Heltal       |

1) 2) Værdien 0 angiver statussen "god" xxx står for enheds-id'et fra webserverens enhedstabel

#### 8.1.2 Udvidet Modbus-tilknytning

| HART-<br>kommando | Туре | Hukommelsesadresse   | Instrumentvariabel                                                                                     | Registerantal |
|-------------------|------|----------------------|----------------------------------------------------------------------------------------------------|---------------|
| 0                 | Læse | 4000 (2 byte)        | Udvidet enhedstypekode                                                                                 | 17            |
|                   |      | 40001                | Påkrævet antal preambles til<br>anmodningsmeddelelse fra klient til<br>enhed                           |               |
|                   |      | 40002                | HART-protokollens overordnede<br>revisionsnummer                                                       |               |
|                   |      | 40003                | Enhedens revisionsniveau                                                                               |               |
|                   |      | 40004                | Softwarerevisionsniveau                                                                                |               |
|                   |      | 40005                | Hardwarerevisionsniveau                                                                                |               |
|                   |      | 40006                | Fysisk signaleringskode                                                                                |               |
|                   |      | 40007                | Flag                                                                                                   |               |
|                   |      | 40008-40009 (3 byte) | Instrument-id                                                                                          |               |
|                   |      | 40010                | Det mindste antal preambles, der skal<br>sendes sammen med svarmeddelelsen<br>fra enheden til klienten |               |
|                   |      | 40011                | Maksimalt antal enhedsvariabler                                                                        |               |
|                   |      | 40012 (2 byte)       | Tæller for konfigurationsændringer                                                                     |               |
|                   |      | 40013                | Udvidet felt for enhedsstatus                                                                          |               |
|                   |      | 40014 (2 byte)       | Producentens id-kode                                                                                   |               |

| HART-<br>kommando | Туре   | Hukommelsesadresse         | Instrumentvariabel                        | Registerantal |
|-------------------|--------|----------------------------|-------------------------------------------|---------------|
|                   |        | 40015 (2 byte)             | Private label-distributørens kode         |               |
|                   |        | 40016 (2 byte)             | Enhedsprofil                              |               |
| 1                 | Læse   | 40017                      | Enheder for primære variabler             | 3             |
|                   |        | 40018-40019 (flydende tal) | Primær variabel                           |               |
| 2                 | Læse   | 40020-40021 (flydende tal) | Primær variabel for kredsstrøm            | 4             |
|                   |        | 40022-40023 (flydende tal) | Primær variabel for procent af område     |               |
| 3                 | Læse   | 40024                      | Enhedskode for sekundær variabel          | 9             |
|                   |        | 40025-40026 (flydende tal) | Sekundær variabel                         |               |
|                   |        | 40027                      | Enhedskode for tertiær variabel           |               |
|                   |        | 40028-40029 (flydende tal) | Tertiær variabel                          |               |
|                   |        | 40030                      | Enhedskode for kvaternær variabel         |               |
|                   |        | 40031-40032 (flydende tal) | Kvaternær variabel                        |               |
| 6                 | Skrive | 40036                      | Poll-adresse                              | 2             |
|                   |        | 40037                      | Strømkredstilstand                        |               |
| 8                 | Læse   | 40038                      | Klassificering af primær variabel         | 4             |
|                   |        | 40039                      | Klassificering af sekundær variabel       |               |
|                   |        | 40040                      | Klassificering af tertiær variabel        |               |
|                   |        | 40041                      | Klassificering af kvaternær variabel      |               |
| 34                | Skrive | 40042-40043 (flydende tal) | Dæmpningsværdi for primær variabel        | 2             |
| 38                | Skrive | 40012 (2 byte)             | Tæller for konfigurationsændringer        | 1             |
| 44                | Skrive | 40026                      | Dæmpningsværdi for primær variabel        | 1             |
| 71                | Skrive | 40044                      | Låsekode                                  | 1             |
| 76                | Læse   | 40045                      | Låsekode for enhedstilstand               | 1             |
| 95                | Læse   | 40046 (2 byte)             | Antal modtagne STX-meddelelser            | 3             |
|                   |        | 40047 (2 byte)             | Antal modtagne ACK-meddelelser            |               |
|                   |        | 40048 (2 byte)             | Antal modtagne BACK-meddelelser           |               |
| 103               | Skrive | 40049                      | Burst-meddelelse                          | 9             |
|                   |        | 40050-40053 (tid)          | Opdateringsperiode                        |               |
|                   |        | 40054-40057 (tid)          | Maksimal opdateringsperiode               | 1             |
| 104               | Skrive | 40058                      | Burst-meddelelse                          | 6             |
|                   |        | 40059                      | Kode til valg af burst-udløsningstilstand |               |

| HART-<br>kommando | Туре   | Hukommelsesadresse         | Instrumentvariabel                                    | Registerantal |
|-------------------|--------|----------------------------|-------------------------------------------------------|---------------|
|                   |        | 40060                      | Klassificering af enhedsvariabel for<br>udløserniveau |               |
|                   |        | 40061                      | Enhedskode                                            |               |
|                   |        | 40062-40063 (flydende tal) | Udløserniveau                                         | -             |
| 107               | Skrive | 40064                      | Enhedsvariabelkode tildelt til plads 0                | 9             |
|                   |        | 40065                      | Enhedsvariabelkode tildelt til plads 1                | -             |
|                   |        | 40066                      | Enhedsvariabelkode tildelt til plads 2                |               |
|                   |        | 40067                      | Enhedsvariabelkode tildelt til plads 3                |               |
|                   |        | 40068                      | Enhedsvariabelkode tildelt til plads 4                |               |
|                   |        | 40069                      | Enhedsvariabelkode tildelt til plads 5                |               |
|                   |        | 40070                      | Enhedsvariabelkode tildelt til plads 6                | -             |
|                   |        | 40071                      | Enhedsvariabelkode tildelt til plads 7                |               |
|                   |        | 40072                      | Burst-meddelelse                                      |               |
| 108               | Skrive | 40073                      | Kommandonummer til start af<br>svarmeddelelse         | 2             |
|                   |        | 40074                      | Burst-meddelelse                                      |               |
| 109               | Skrive | 40075                      | Kode til styring af burst-tilstand                    | 2             |
|                   |        | 40076                      | Burst-meddelelse                                      | -             |
| 512/513           | Læse/  | 40077 (2 byte)             | Landekode                                             | 2             |
|                   | skrive | 40078                      | SI-enheder                                            |               |
| 1024              | Læse   | 40079                      | Instrumentvariablens kode                             | 3             |
|                   |        | 40080                      | Status for enhedsvariabel for temperaturfamilie       |               |
|                   |        | 40081                      | Status 0 for temperaturfamilie                        | -             |
| 1152              | Skrive | 40082                      | Instrumentvariablens kode                             | 3             |
|                   |        | 40083                      | Probetype                                             | -             |
|                   |        | 40084                      | Antal ledere                                          |               |
| 1792              | Læse   | 40085                      | Instrumentvariablens kode                             | 4             |
|                   |        | 40086                      | Status for enhedsvariabel for PID-<br>styring         | -             |
|                   |        | 40087                      | Status 0 for PID-styringsfamilie                      |               |
|                   |        | 40088                      | Status 1 for PID-styringsfamilie                      |               |
| 1793              | Læse   | 40089                      | Instrumentvariablens kode                             | 4             |

| HART-<br>kommando | Туре   | Hukommelsesadresse         | Instrumentvariabel                                         | Registerantal |
|-------------------|--------|----------------------------|------------------------------------------------------------|---------------|
|                   |        | 40090                      | Instrumentvariablens kode for<br>sætpunkt                  |               |
|                   |        | 40091                      | Instrumentvariablens kode for måling                       |               |
|                   |        | 40092                      | Manipuleret variabelkode                                   |               |
| 1794              | Læse   | 40093                      | Instrumentvariablens kode                                  | 15            |
|                   |        | 40094                      | PID-indgangsenheder                                        |               |
|                   |        | 40095-40096 (flydende tal) | Sætpunktsværdi                                             |               |
|                   |        | 40097                      | Sætpunktsstatus                                            |               |
|                   |        | 40098-40099 (flydende tal) | Måleværdi                                                  |               |
|                   |        | 40100                      | Målestatus                                                 |               |
|                   |        | 40101-40102 (flydende tal) | Fejl                                                       |               |
|                   |        | 40103                      | Fejlstatus                                                 |               |
|                   |        | 40104                      | PID-udgangsenheder                                         |               |
|                   |        | 40105-40106 (flydende tal) | PID-udgangsenheder                                         |               |
|                   |        | 40107                      | MV-status                                                  |               |
| 1921              | Skrive | 40108                      | Instrumentvariablens kode                                  | 4             |
|                   |        | 40109                      | Enheder for proportionelt område                           |               |
|                   |        | 40110-40111 (flydende tal) | Proportionelt område                                       |               |
| 1922              | Skrive | 40112                      | Instrumentvariablens kode                                  | 3             |
|                   |        | 40113-40114                | Integreret tid i gentagelser/min.                          |               |
| 1923              | Skrive | 40115                      | Instrumentvariablens kode                                  | 4             |
|                   |        | 40116                      | Enhed for manipuleret variabel                             |               |
|                   |        | 40117-40118 (flydende tal) | Ændringshastighed for den<br>manipulerede variabels grænse |               |
| 1924              | Skrive | 40119                      | Instrumentvariablens kode                                  | 4             |
|                   |        | 40120                      | Enheder for sætpunkt                                       |               |
|                   |        | 40121-40122 (flydende tal) | Ændringshastighed for sætpunktets grænse                   | -             |
| 1925              | Skrive | 40123                      | Instrumentvariablens kode                                  | 4             |
|                   |        | 40124                      | Fejlsikret enhed                                           | 1             |
|                   |        | 40125-40126 (flydende tal) | Fejlsikret udgangsniveau                                   | 1             |
| 1926              | Skrive | 40127                      | Instrumentvariablens kode                                  | 3             |
|                   |        | 40128-40129 (flydende tal) | Afledt tid i minutter                                      | 1             |

| HART-<br>kommando | Туре            | Hukommelsesadresse         | Instrumentvariabel                                             | Registerantal |
|-------------------|-----------------|----------------------------|----------------------------------------------------------------|---------------|
| 1927              | Skrive          | 40130                      | Instrumentvariablens kode                                      | 4             |
|                   |                 | 40131                      | Shed-timing aktiveret                                          |               |
|                   |                 | 40132-40133 (flydende tal) | Shed-tid i sekunder                                            |               |
| 768               | Skrive          | 40134-40141 (15 byte)      | Join key-værdi                                                 | 8             |
| 769               | Læse            | 40142                      | Trådløs tilstand                                               | 9             |
|                   |                 | 40143 (2 byte)             | Join-status                                                    |               |
|                   |                 | 40144                      | Antal tilgængelige naboenheder                                 |               |
|                   |                 | 40145                      | Nummeret på den modtagne<br>advertising-pakke                  |               |
|                   |                 | 40146                      | Antal join-forsøg                                              |               |
|                   |                 | 40174-40148                | Timer for gentagne join-forsøg                                 |               |
|                   |                 | 40149-40150                | Netværkssøgetid                                                | -             |
| 773/774           | Læse/<br>skrive | 40155 (2 byte)             | Netværks-id                                                    | 1             |
| 778               | Læse            | 40156 (2 byte)             | Batterilevetid                                                 | 1             |
| 779               | Læse            | 40157 (2 byte)             | Antal pakker genereret af enheden<br>siden den seneste rapport | 5             |
|                   |                 | 40158 (2 byte)             | Antal afsluttede pakker siden seneste<br>rapport               |               |
|                   |                 | 40159                      | Antal MIC-fejl for MAC                                         |               |
|                   |                 | 40160                      | Antal MIC-fejl for netværk                                     |               |
|                   |                 | 40161                      | Strømstatus                                                    |               |
| 781               | Læse            | 40194                      | Kaldenavn                                                      | 1             |
| 795/796           | Læse/           | 40162                      | Timertype                                                      | 3             |
|                   | skrive          | 40163-40164 (4 byte)       | Timerinterval                                                  |               |
| 797/798           | Læse/<br>skrive | 40165                      | Udgangsstrøm i dbm                                             | 1             |
| 804/805           | Læse/<br>skrive | 40166                      | CCA-tilstand                                                   | 1             |
| 808/809           | Læse/<br>skrive | 40167                      | Aktuelt konfigureret time-to-live                              | 1             |
| 810/811           | Læse/<br>skrive | 40168                      | Join-prioritet                                                 | 1             |
| 817               | Læse            | 40169                      | Antal bit i ny kanalfordelings-array                           | 3             |
|                   |                 | 40170                      | Aktuelt kanalfordelings-array                                  |               |

| HART-<br>kommando | Туре            | Hukommelsesadresse  | Instrumentvariabel                                             | Registerantal |
|-------------------|-----------------|---------------------|----------------------------------------------------------------|---------------|
|                   |                 | 40171               | Ventende kanalfordelings-array                                 |               |
| 818               | Skrive          | 40169               | Antal bit i ny kanalfordelings-array                           | 2             |
|                   |                 | 40170               | Aktuelt kanalfordelings-array                                  |               |
| 821/822           | Læse/<br>skrive | 40174               | Kode for netværksadgangstilstand                               | 1             |
| 840               | Læse            | 40390-4392 (5 byte) | Enhedens entydige id                                           | 30            |
|                   |                 | 40393 (2 byte)      | Antal aktive grafikker                                         |               |
|                   |                 | 40394 (2 byte)      | Antal aktive rammer                                            |               |
|                   |                 | 40395 (2 byte)      | Antal aktive links                                             |               |
|                   |                 | 40396               | Antal naboenheder                                              |               |
|                   |                 | 40397-40398         | Gennemsnitlig<br>kommunikationsventetid                        |               |
|                   |                 | 40399 (2 byte)      | Antal join-forbindelser                                        |               |
|                   |                 | 40400-40401         | Dato for den seneste join-forbindelse                          |               |
|                   |                 | 40402-40403         | Klokkeslæt eller dato for enhedens<br>seneste join-forbindelse |               |
|                   |                 | 40404-40405         | Antal pakker genereret af enheden                              |               |
|                   |                 | 40406-40407         | Antal pakker afsluttet af enheden                              |               |
|                   |                 | 40408-40409         | Antal registrerede MIC-fejl for data-<br>link-layer            |               |
|                   |                 | 40410-40411         | Antal registrerede MIC-fejl for netværkslag (session)          |               |
|                   |                 | 40412-40413         | Antal registrerede CRC-fejl                                    |               |
|                   |                 | 40414-40415         | Antal nonce-tællerværdier, som ikke er<br>modtaget af enheden  |               |
|                   |                 | 40416-40417         | Antal nonce-tællerværdier, som ikke er<br>modtaget fra enheden |               |
|                   |                 | 40418-40419         | Standardafvigelse for ventetid                                 |               |
| 960               | Skrive          | 40193               | Årsag                                                          | 1             |
| 962               | Skrive          | 40194               | Kaldenavn                                                      | 1             |
| 972               | Skrive          | 40195-40197         | Klokkeslæt for afbrydelse af netværket                         | 6             |
|                   |                 | 40198-40200         | Klokkeslæt for genoptagelse af<br>netværket                    |               |
| 20                | Læse            | 40201-40216         | Langt tag                                                      | 16            |
| 12                | Læse            | 40217-40228         | Meddelelse                                                     | 12            |

| HART-<br>kommando | Туре   | Hukommelsesadresse    | Instrumentvariabel                                                   | Registerantal |
|-------------------|--------|-----------------------|----------------------------------------------------------------------|---------------|
| 42                | Læse   | 40229                 | Nulstilling af enhed                                                 | 1             |
| 48                | Læse   | 40230-40232 (6 byte)  | Enhedens specifikke status                                           | 17            |
|                   |        | 40233                 | Udvidet enhedsstatus                                                 |               |
|                   |        | 40234                 | Enhedens driftstilstand                                              |               |
|                   |        | 40235                 | Standardiseret status 0                                              |               |
|                   |        | 40236                 | Standardiseret status 1                                              |               |
|                   |        | 40237                 | Analog kanal fyldt                                                   |               |
|                   |        | 40238                 | Standardiseret status 2                                              |               |
|                   |        | 40239                 | Standardiseret status 3                                              | -             |
|                   |        | 40240                 | Analog kanal fast                                                    |               |
|                   |        | 40241-40246 (11 byte) | Enhedens specifikke status                                           |               |
| 74                | Læse   | 40309                 | Maks. antal I/O-kort                                                 | 7             |
|                   |        | 40310                 | Maks. antal kanaler pr. I/O-kort                                     |               |
|                   |        | 40311                 | Maks. antal underenheder pr. kanal                                   |               |
|                   |        | 40312                 | Antal registrerede enheder                                           |               |
|                   |        | 40313                 | Maks. antal forsinkede svar                                          |               |
|                   |        | 40314                 | Master-indstilling for kanalkommunikation                            |               |
|                   |        | 40315                 | Antal nye forsøg ved fremsendelse af<br>kommandoer til en underenhed |               |
| 17                | Skrive | 40317-40328 (24 byte) | Meddelelsesstreng                                                    | 12            |
| 22                | Skrive | 40330-40345 (32 byte) | Langt tag                                                            | 16            |
| 75                | Læse   | 40347                 | Samme som kommando 0                                                 | 17            |
| 105               | Skrive | 40359                 | Burst-meddelelse                                                     | 1             |
| 105               | Læse   | 40361                 | Kode til styring af burst-tilstand                                   | 22            |
|                   |        | 40362                 | Flag for udvidelse af<br>kommandonummer                              |               |
|                   |        | 40363                 | Enhedsvariabelkode tildelt til plads 0                               |               |
|                   |        | 40364                 | Enhedsvariabelkode tildelt til plads 1                               |               |
|                   |        | 40365                 | Enhedsvariabelkode tildelt til plads 2                               |               |
|                   |        | 40366                 | Enhedsvariabelkode tildelt til plads 3                               |               |
|                   |        | 40367                 | Enhedsvariabelkode tildelt til plads 4                               |               |
|                   |        | 40368                 | Enhedsvariabelkode tildelt til plads 5                               |               |

| HART-<br>kommando | Туре | Hukommelsesadresse | Instrumentvariabel                                       | Registerantal |
|-------------------|------|--------------------|----------------------------------------------------------|---------------|
|                   |      | 40369              | Enhedsvariabelkode tildelt til plads 6                   |               |
|                   |      | 40370              | Enhedsvariabelkode tildelt til plads 7                   |               |
|                   |      | 40371              | Burst-meddelelse                                         |               |
|                   |      | 40372              | Maks. antal burst-meddelelser<br>understøttet af enheden |               |
|                   |      | 40373 (2 byte)     | Udvidet kommandonummer                                   |               |
|                   |      | 40374-40375        | Opdateringstid i 1/32 millisekund                        |               |
|                   |      | 40376-40377        | Maks. opdateringstid i 1/32<br>millisekund               |               |
|                   |      | 40378              | Kode til udløsning af burst-tilstand                     |               |
|                   |      | 40379              | Klassificering af enhedsvariabel for<br>udløserværdi     |               |
|                   |      | 40380              | Enhedskode                                               |               |
|                   |      | 40381-40382        | Udløserværdi                                             |               |

#### 8.1.3 Modbus-undtagelseskoder

| Kode | Betydning                                                                                                    |
|------|----------------------------------------------------------------------------------------------------|
| 0x01 | Der er ingen anmodningsbyte (kun udvidet tilknytning).<br>Ugyldig læseanmodning for registeret "Antal naboenheder" fra underenhed (kun forenklet tilknytning). |
| 0x02 | Startadressen findes ikke i oversigten.                                                                                                    |
| 0x03 | Startregisteret er ugyldigt, men anmodningslængden dækker mindst ét ikke-tilknyttet register<br>WirelessHART-enheden er afbrudt (kun forenklet tilknytning).   |
| 0x06 | WirelessHART-feltenheden er i gang med at behandle en anden kommando. Prøv igen senere.                                                                        |
| 0x0b | Angiver, at der ikke blev indhentet noget svar fra målenheden.                                                                                                 |

Alle enhedsdata skal læses særskilt for at undgå meddelelser om en Modbus-undtagelse. Hvis forbindelsen til enheden afbrydes, vil læsning af data fra flere enheder i den samme bloklæsning udløse en komplet Modbus-bloklæsningsfejl.

# 8.2 HART IP

### 8.2.1 Gateway-terminerede kommandoer

FieldGate SWG50 viser oplysninger ved følgende HART-kommandoer:

| Kommando               | Funktion                                  |  |  |  |
|------------------------|-------------------------------------------|--|--|--|
| Universelle kommandoer |                                           |  |  |  |
| 0                      | Læs entydigt id                           |  |  |  |
| 12                     | Læsemeddelelse                            |  |  |  |
| 13                     | Læs tag, beskrivelse, dato                |  |  |  |
| 17                     | Skrivemeddelelse                          |  |  |  |
| 18                     | Skriv tag, beskrivelse, dato              |  |  |  |
| 20                     | Læs langt tag                             |  |  |  |
| 22                     | Skriv langt tag                           |  |  |  |
| 38                     | Nulstil flag om ændret konfiguration      |  |  |  |
| Generelle kommandoer   |                                           |  |  |  |
| 74                     | Læs I/O-systemfunktioner                  |  |  |  |
| 77                     | Send kommando til underenhed              |  |  |  |
| 84                     | Læs id-oversigt for underenhed            |  |  |  |
| 89                     | Indstil realtidsur                        |  |  |  |
| 106                    | Tømning af forsinkede svar                |  |  |  |
| Trådløse kommandoer    |                                           |  |  |  |
| 773                    | Læs netværks-id                           |  |  |  |
| 774                    | Skriv netværks-id                         |  |  |  |
| 836                    | Tømning af cachelagrede svar for en enhed |  |  |  |
| Diagnosticering        | Diagnosticering                           |  |  |  |
| CMD 833                | Diagnosticering                           |  |  |  |

#### 8.2.2 Specialkommandoer

FieldGate SWG50 understøtter aktivering af Fast Pipes for blokdataoverførsel ved hjælp af følgende kommandoer:

| CMD 146 (Write Device Fast Pipe Status) | Byteværdi                      |  |
|-----------------------------------------|--------------------------------|--|
| Anmodning                               | 0-4 5-byte, entydigt enheds-id |  |

| 5 Pipe Status (OFF, ON_BI, ON_UP, ON_DOWN) | Byteværdi                                                                    |
|--------------------------------------------|------------------------------------------------------------------------------|
| Svar                                       | 0-4 5-byte, entydigt enheds-id<br>5 Pipe Status (OFF, ON_BI, ON_UP, ON_DOWN) |

| CMD 147 (Get Device ID of Active Pipe) | Byteværdi                      |
|----------------------------------------|--------------------------------|
| Anmodning<br>Ingen<br>Svar             | 0-4 5-byte, entydigt enheds-id |

| CMD 147 (Get Device ID of Active Pipe) | Byteværdi                      |
|----------------------------------------|--------------------------------|
| Anmodning<br>Ingen<br>Svar             | 0-4 5-byte, entydigt enheds-id |

| CMD 148 (Write Device Routing Status) | Byteværdi                                                                   |
|---------------------------------------|-----------------------------------------------------------------------------|
| Anmodning                             | 0-4 5-byte, entydigt enheds-id<br>5 Routing Status (Enable/Disable)<br>Svar |
|                                       | 0-4 5-byte, entydigt enheds-id<br>5 Routing Status (Enable/Disable)         |

# 9 Ibrugtagning

# 9.1 Funktionskontrol

- Kontrol efter montering  $\rightarrow \square 14$
- Kontrol efter tilslutning

# 9.2 Konfiguration af enheden

- 1. Slut enheden til netværket.
- 2. Indstil IP-adressen for den tilsluttede pc til SWG50-enhedens IP-adresseområde som følger.

# **Standard-IP for FieldGate SWG50:**

IP-adresse: 192.168.254.254

Undernetmaske 255.255.255.0

3. Åbn netværksforbindelser.

- 4. Vælg **Properties** ved at klikke med den højre museknap.
  - └ → Dialogboksen **General** vises.

| neral                                                                                                    |                                                                              |
|----------------------------------------------------------------------------------------------------|------------------------------------------------------------------------------|
| ou can get IP settings assigned a<br>his capability. Otherwise, you nee<br>or the appropriate IP settings. | utomatically if your network support<br>ed to ask your network administrator |
| Obtain an IP address automa                                                                                | itically                                                                     |
| • Use the following IP address:                                                                            |                                                                              |
| IP address:                                                                                                | 192 . 168 . 254 . 010                                                        |
| Subnet mask:                                                                                               | 255.255.255.0                                                                |
| Default gateway:                                                                                           |                                                                              |
| Obtain DNS server address a                                                                                | utomatically                                                                 |
| Our of the following DNS server                                                                            | addresses:                                                                   |
| Preferred DNS server:                                                                                      | · · ·                                                                        |
| Alternate DNS server:                                                                                      | · · ·                                                                        |
| Validate settings upon exit                                                                                | Advanced                                                                     |

- 5. Klik på **Use the following IP address**, og angiv IP-adressen.
- 6. Skriv "255.255.255.0" i feltet Subnet mask, og klik på OK.
- Den tildelte IP-adresse til pc'en skal være forskellig fra den tildelte IP-adresse til FieldGate SWG50.

#### 9.3 Login

- 1. Kontrollér, at IP-adressen for den tilsluttede pc er inden for FieldGate SWG50-enhedens IP-adresseområde.
- 2. Åbn webbrowseren, og angiv FieldGate SWG50-enhedens IP-adresse.
  - └ Webserverens loginvindue åbnes.
- 3. Skriv loginoplysningerne "admin".
  - ↦ Webserveren åbnes.
- Der opstår en netværkskonflikt, hvis der bruges flere enheder med IP-adresser, som er indstilet fra fabrikken, og der er risiko for, at der konfigureres forkerte parametre i FieldGate SWG50-modulerne. Når modulerne programmeres første gang, er det vigtigt kun at starte et enkelt modul ad gangen og ændre IP-adressen for hvert enkelt modul til en entydig IP-adresse. Når alle enheder har fået tildelt en entydig IP-adresse, er det muligt at starte alle enheder samtidigt på det samme netværk.

9.3.1 Ændring af brugernavnet og adgangskoden

- 1. Klik på **Configuration -> Usernames/Passwords** i navigationsmenuen.
  - └ → Dialogboksen Configuration Usernames/Passwords Modification vises.

| Change Administrator Userna                                                                                                   | ime/Password    |
|----------------------------------------------------------------------------------------------------|-----------------|
| Admin Username                                                                                                    | admin           |
| Old Admin Password                                                                                                    |                 |
| New Admin Password                                                                                                    |                 |
| Retype New Admin Password                                                                                                    |                 |
|                                                                                                    |                 |
| Change Monitor Username/Pa<br>Monitor Username                                                                                | Monitor         |
| Change Monitor Username/Pa<br>Monitor Username                                                                                | Assword Monitor |
| Change Monitor Username/Pa<br>Monitor Username<br>Old Monitor Password                                                        | Monitor         |
| Change Monitor Username/Pa<br>Monitor Username<br>Old Monitor Password<br>New Monitor Password                                | Monitor         |
| Change Monitor Username/Pa<br>Monitor Username<br>Old Monitor Password<br>New Monitor Password<br>Retype New Monitor Password | Monitor         |
| Change Monitor Username/Pa<br>Monitor Username<br>Old Monitor Password<br>New Monitor Password<br>Retype New Monitor Password | Issword         |
| Change Monitor Username/Pa<br>Monitor Username<br>Old Monitor Password<br>New Monitor Password<br>Retype New Monitor Password | Issword         |

2. Foretag ændringerne, og klik på **Submit**.

Ændringerne accepteres.

# 10 Diagnosticering og fejlfinding

# 10.1 Generel fejlfinding

| Problem                                                                                                    | Løsning                                                                                                    |
|----------------------------------------------------------------------------------------------------|----------------------------------------------------------------------------------------------------|
| Det er ikke muligt at få adgang<br>til webserveren.                                                                                | Kontrollér strømforsyningen til enheden (ST-LED eller ERR-LED lyser ikke).<br>Kontrollér kabeltilslutningen mellem pc'en og enheden.<br>Kontrollér netværksindstillingerne for pc'en og enheden.<br>Kontrollér IP-adresserne og undernetmasken.                                                                                                    |
| Det tager for lang tid at oprette<br>forbindelse til WirelessHART-<br>enheder, eller enheder<br>kommunikerer ikke med<br>hinanden. | "Active Advertising" skal være aktiveret.<br>Kontrollér ledningsføringen til enhederne.<br>Kontrollér strømforsyningen.<br>Kontrollér netværks-id'et og netværksadgangskoden.<br>Kontrollér, at netværks-id'et og netværksadgangskoden er i det korrekte<br>hexadecimale format.<br>Kontrollér kommunikationsområdet for enheden og WirelessHART-enheder på det<br>samme netværk. |

| Problem                                                                        | Løsning                                                                                                    |
|--------------------------------------------------------------------------------|----------------------------------------------------------------------------------------------------|
| LED-fejlindikatoren lyser.                                                     | Se statusmeddelelserne.<br>Konfigurationsfilen er beskadiget eller mangler: Der er problemer med at læse/<br>fortolke enhedens XML-konfigurationsfil.<br>Et eller flere systemer kunne ikke startes, eller en applikation kunne ikke startes:<br>Genstart enheden, hvis fejlen ikke løses efter nogle minutter.<br>Vigtige systemkomponenter kunne ikke startes: Kontrollér applikationer og<br>værktøjer.<br>Netværksstyringskøen er fuld: Reducer scanningshastigheden. Der kan gemmes op<br>til 100 meddelelser. |
| Modbus                                                                         | Kontrollér Modbus-adresserne.<br>Kontrollér understøttelse af kommandoer fra WirelessHART-enhed, adapter og<br>HART-enhed.                                                                                                    |
| WirelessHART-enheden<br>opretter forbindelse og afbryder<br>forbindelsen igen. | Kontrollér stabiliteten og antallet af join-forbindelser.<br>Hvis antallet af join-forbindelser øges, skal der tilføjes en repeater.                                                                                                    |
| Ingen forbindelse fra ny enhed.                                                | Kontrollér netværks-id'et og forbindelsesnøglen.<br>Kontrollér adgangskontrollisten.<br>Kontrollér, at den nye enhed er tændt.                                                                                                    |
| Lav batterilevetid.                                                            | Udskift batteriet.                                                                                                    |
| Det trådløse signal er for svagt.                                              | Kontrollér, at antennen ikke er blokeret.                                                                                                    |
| Svagt netværk.                                                                 | Kontrollér kommunikationen. Hver enhed skal kunne kommunikere med mindst tre enheder.                                                                                                    |

# 10.2 Diagnosticeringsoplysninger via LED-indikatorer

| ST   | blinker grønt | Der er påført spænding, og enheden er aktiv |
|------|---------------|---------------------------------------------|
|      | blinker rødt  | Enheden er i gang med at starte             |
|      | lyser ikke    | Enheden er slukket                          |
| MESH | lyser grønt   | WirelessHART-enheden er tilsluttet          |
|      | lyser ikke    | Der er ingen tilsluttet WirelessHART-enhed  |
| ERR  | lyser rødt    | Intern fejl                                 |
|      | lyser ikke    | Normal drift                                |

# 10.3 Diagnosticeringsoplysninger i webbrowser

Avanceret diagnosticering er muligt via den integrerede webserver.

# 10.4 Hændelseslogbog

Denne side viser systemprotokollen. Indlæsning af siden kan tage flere minutter.

- Klik på Monitoring/Reports -> System Log i navigationsmenuen.
  - ← Dialogboksen Monitoring System Log vises.

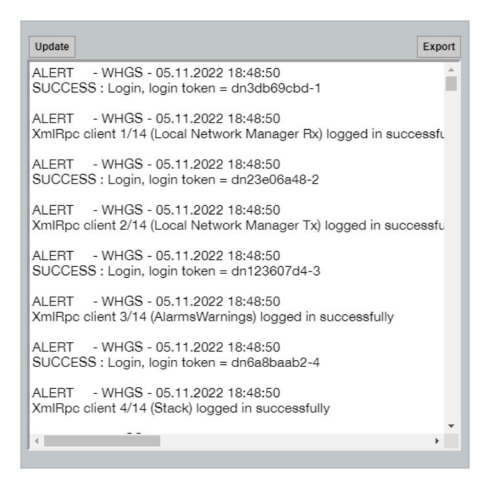

# 10.5 Nulstilling af instrumentet

- ▶ Klik på Configuration -> Store Retrieve Settings i navigationsmenuen.
  - → Dialogboksen Configuration Store Retrieve Settings vises.

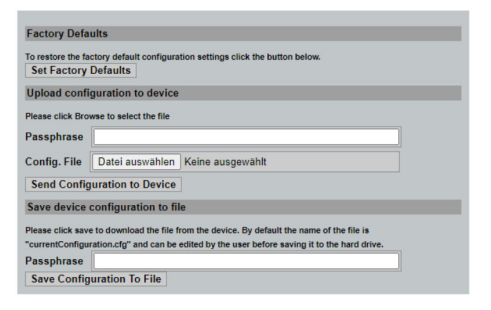

#### Nulstilling af enheden:

- ▶ Klik på knappen Set Factory Defaults.
  - ← Alle indstillinger, herunder IP-adressen, nulstilles til standardindstillingerne.

#### Upload af konfigurationen til enheden:

- 1. Klik på knappen Select file.
- 2. Gå til den ønskede fil. Feltet Passphrase skal udfyldes.

- 3. Klik på knappen Send Configuration to Device.
  - └ Uploaden starter.
- FieldGate SWG50 kan eksportere en eksisterende konfiguration til harddisken på en pc. Bemærk, at der skal angives et adgangsudtryk. Det 10-cifrede adgangsudtryk bruges til at beskytte og efterfølgende validere filen, før den gemmes eller kan hentes fra en pc. Det forhindrer, at uautoriserede brugere kan udnytte systemkonfigurationsfilen til at oprette et uautoriseret adgangspunkt og få adgang til netværket. Det anbefales at skrive adgangsudtrykket ned, hver gang der gemmes en konfigurationsfil. Adgangsudtrykket skal angives, hver gang konfigurationsfilen uploades til gatewayen.

# 11 Vedligeholdelse

### 11.1 Firmwareopdatering

På denne side vises den aktuelle firmware, og det er muligt at installere en ny firmwareversion.

1. Klik på **Maintenance -> Firmware Update** i navigationsmenuen.

└ → Dialogboksen **Software Updates** vises.

| nter the file name | with the full path or click Browse to select the file. |
|--------------------|--------------------------------------------------------|
| Datei auswählen    | Keine ausgewählt                                       |
| Current Firmware   | Version: Version 1.01 (2022-0321-1552)                 |
|                    | Undate Eirmware                                        |

- 2. Klik på knappen **Select file**, og gå til den ønskede fil.
- 3. Klik på Update Firmware.

# 11.2 Hjælpeprogrammer

- ▶ Klik på Maintenance -> Utilities i navigationsmenuen.
  - └ Dialogboksen **Utilities** vises.

| Ping                    |         |
|-------------------------|---------|
| IP address or hostname: |         |
|                         | Ping    |
|                         |         |
| Auto Logout Timer       |         |
| Disable                 |         |
| 10 Minutes              |         |
| 60 Minutes              |         |
|                         | Submit  |
| Reform WirelessHAR      | Network |
| Reform Now              |         |

#### Ping

- 1. Angiv IP-adressen eller værtsnavnet.
- 2. Klik på Ping.

Displayet viser, at enheden er tilsluttet og klar til brug.

#### Timer for automatisk logout

- 1. Vælg den relevante indstilling.
- 2. Klik på Submit.

Ændringerne accepteres.

#### Omorganisering af WirelessHART-netværket

► Klik på **Reform Now**.

WirelessHART-netværket omorganiseres.

### 11.3 Genstart

Det er muligt at genstarte FieldGate SWG50 på denne side.

- 1. Klik på **Maintenance -> Reboot** i navigationsmenuen.
  - └ → Dialogboksen **Reboot Device** vises.

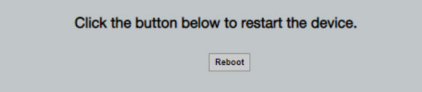

- 2. Klik på knappen Reboot.
- 3. Bekræft Reboot.
  - └ FieldGate SWG50 genstarter.

# 12 Reparation

# 12.1 Generelle oplysninger

Reparationer må kun foretages af Endress+Hausers medarbejdere eller af personer, der er autoriseret og uddannet af Endress+Hauser.

### 12.2 Reservedele

Tilgængeligt tilbehør til produktet kan vælges via produktkonfiguratoren på www.endress.com:

- 1. Vælg produktet vha. filtrene og søgefeltet.
- 2. Åbn produktsiden.
- 3. Vælg Reservedele og tilbehør.

### 12.3 Returnering

Kravene til sikker returnering af enheden kan variere afhængigt af enhedstypen og den nationale lovgivning.

- 1. Læs mere på hjemmesiden: http://www.endress.com/support/return-material
  - └ Vælg området.
- 2. Returner produktet, hvis der er behov for reparation eller fabrikskalibrering, eller hvis det forkerte produkt er blevet bestilt eller leveret.

### 12.4 Bortskaffelse

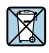

Hvis det kræves iht. Rådets direktiv 2012/19/EU om affald fra elektrisk og elektronisk udstyr (WEEE), er produktet mærket med det viste symbol for at minimere affald fra elektrisk og elektronisk udstyr WEEE som usorteret kommunalt affald. Produkter, der er forsynet med dette mærke, må ikke bortskaffes som usorteret kommunalt affald. De skal i stedet returneres til producenten iht. de gældende forhold.

# 13 Tilbehør

Tilgængeligt tilbehør til produktet kan vælges via produktkonfiguratoren på www.endress.com:

- 1. Vælg produktet vha. filtrene og søgefeltet.
- 2. Åbn produktsiden.
- 3. Vælg Reservedele og tilbehør.

# 14 Tekniske data

Yderligere oplysninger om "tekniske data" findes i de tekniske oplysninger.

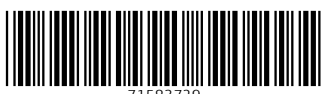

71583729

# www.addresses.endress.com

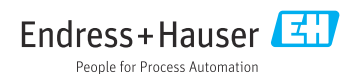